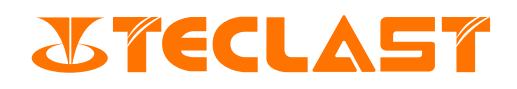

## **Guía del Usuario**

**Computadora portátil** (Windows)

#### Inicio & Inicialización del Sistema

1. En cuanto al inicio, pulse la tecla de potencia  $\bigcup$  de la computadora para realizar el inicio;Para el inicio por primera vez, por favor primero conecte el adaptador de potencia para que la computadora se encienda automáticamente. Cuando la pantalla está encendida, entra en la interfaz de configuración de inicio. Cuando la computadora está apagada o inactiva, pulse la tecla de potencia hasta que la luz indicadora de teclado se encienda, para poder encender o activar la computadora. Durante el uso normal de la computadora, pulse **E** > **U** de modo que la computadora entre en el estado de inactividad, apagado o reinicio. Apagado forzado: al mantener pulsada la tecla de potencia durante más de 10 segundos, se puede apagar la computadora forzadamente. El apagado forzado origina la pérdida de los datos no almacenados, por favor tenga cuidado.

2. Después del inicio por primera vez, el sistema entra en el proceso de inicialización que cuesta un tiempo relativamente largo, por favor espere con paciencia hasta que surja la interfaz de selección de idioma.

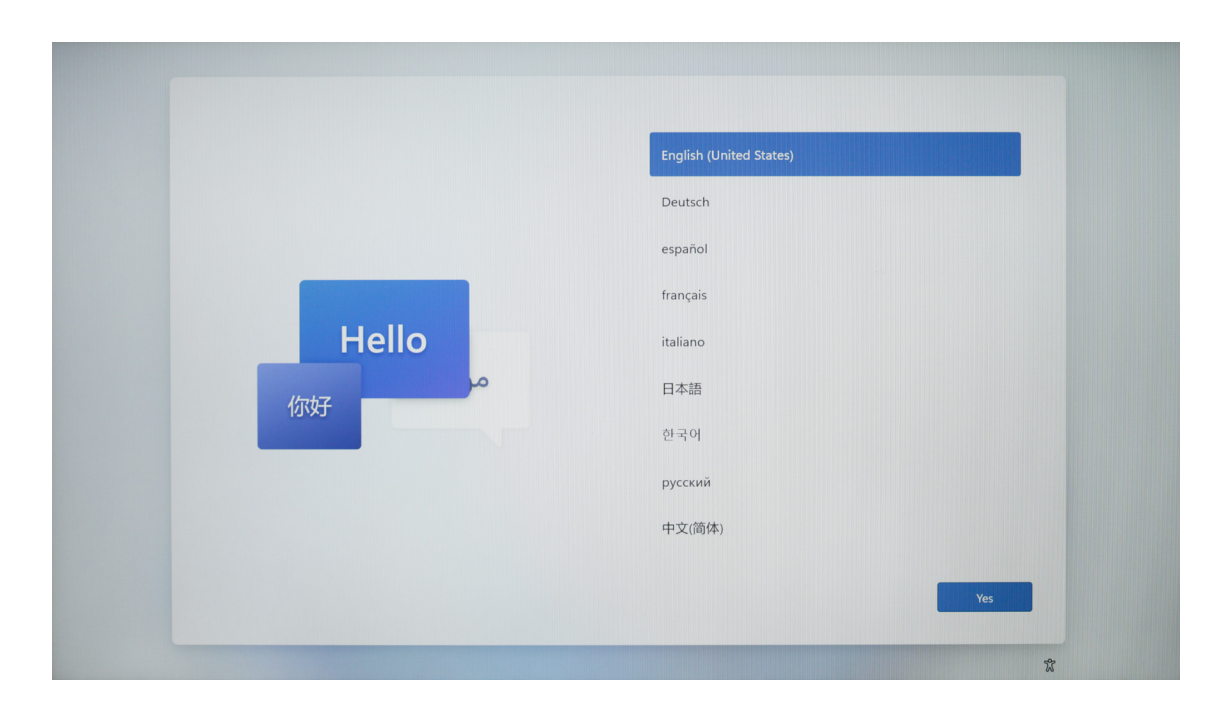

3. En este momento, de acuerdo con su necesidad de uso real, usted puede elegir distinto idioma y pulsar 【Sí】.

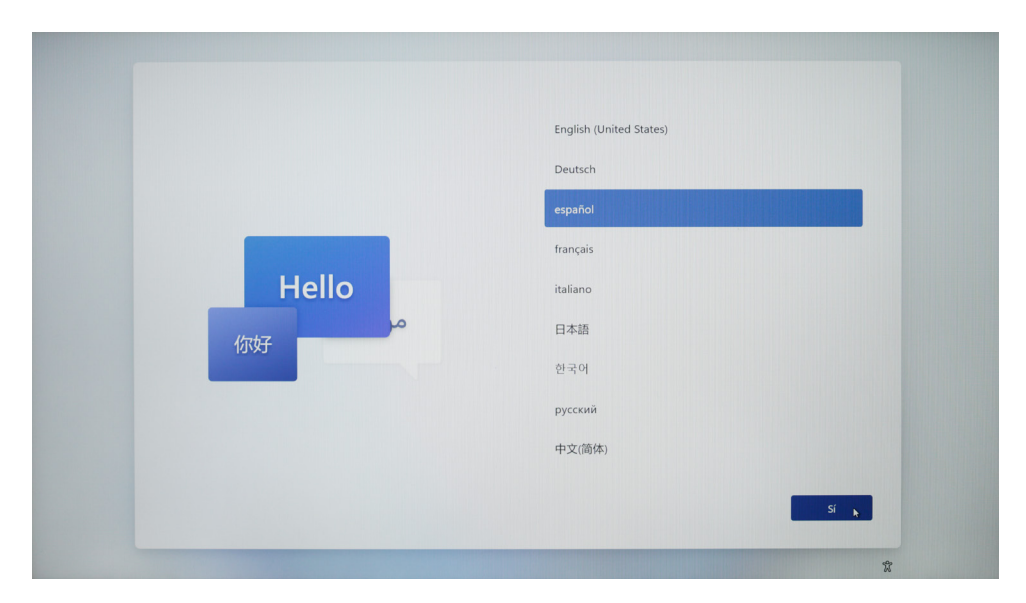

4. Seleccione la opción correcta de país (región) y pulse [Sí].

| ¿Es el país o región correcto? |
|--------------------------------|
| Emiratos Árabes Unidos         |
| Eritrea                        |
| Eslovaquia                     |
| Eslovenia                      |
| España                         |
| Estados Unidos                 |
| Estonia                        |
| Etiopía                        |
| st                             |
| · · · · ·                      |

5. Seleccione la adecuada opción de layout de teclado.

| ¿Es esta la distribución del teclado o el<br>método de entrada adecuado?<br>Si usas otra distribución del teclado, puedes agregarla a continuación. |
|----------------------------------------------------------------------------------------------------|
| Español<br>Latinoamérica                                                                                                    |
| Variación del español                                                                                                    |
| Albanés<br>Alemán                                                                                                    |
| <br>Alemán (IBM)                                                                                                    |
| Alemán suizo                                                                                                    |
| Si 🔥                                                                                                    |
| *                                                                                                    |

En caso de no requerir el segundo layout de teclado, puede elegir 【Omitir】.

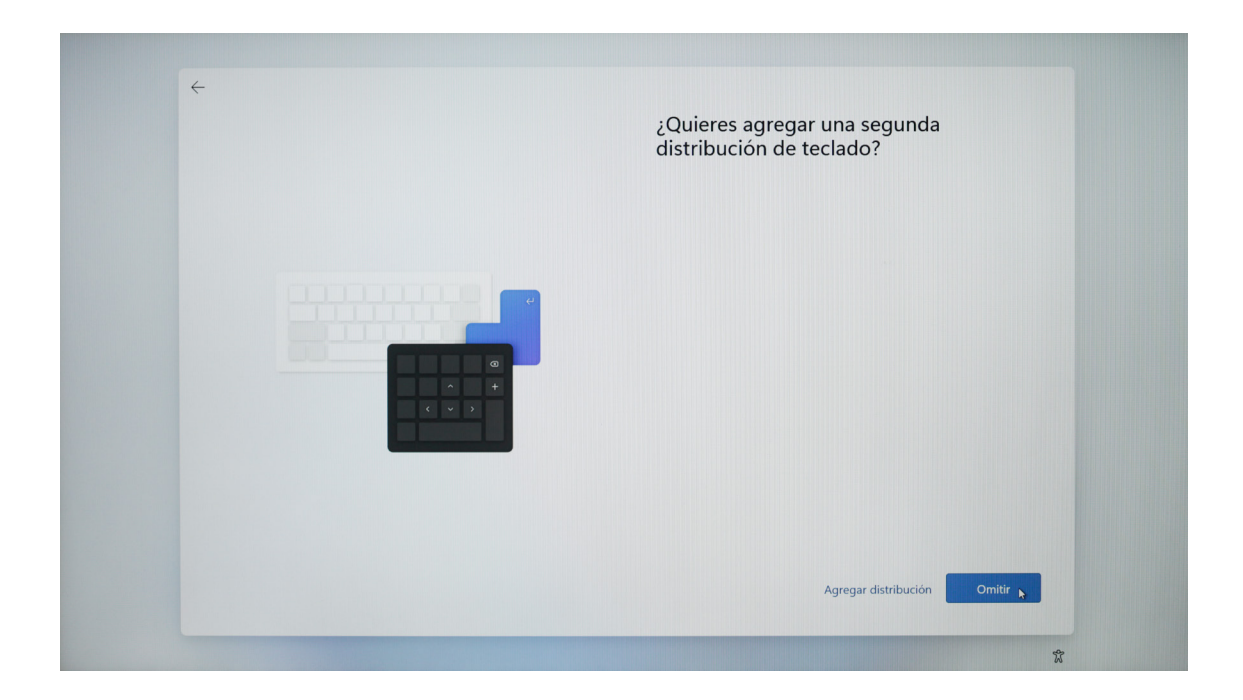

6. Lea el acuerdo de licencia y pulse [Recibir] para poder hacer uso del sistema.

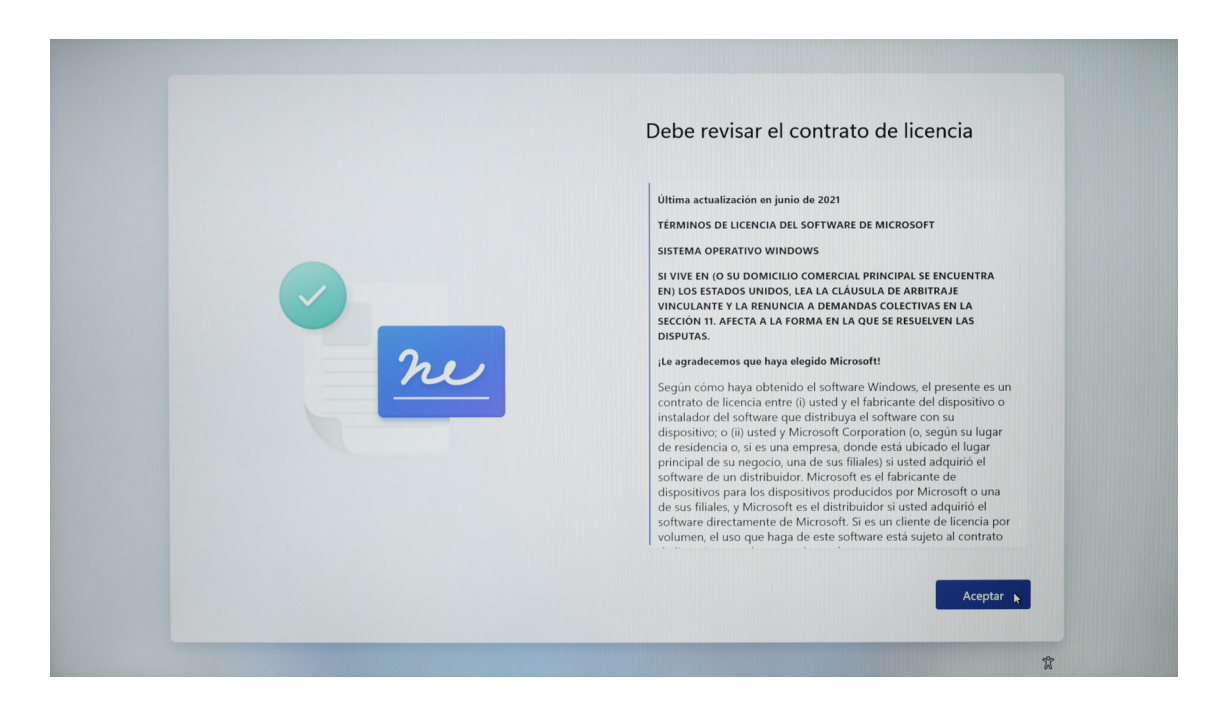

7. Introduzca el nombre de usuario y pulse 【Página próxima】.

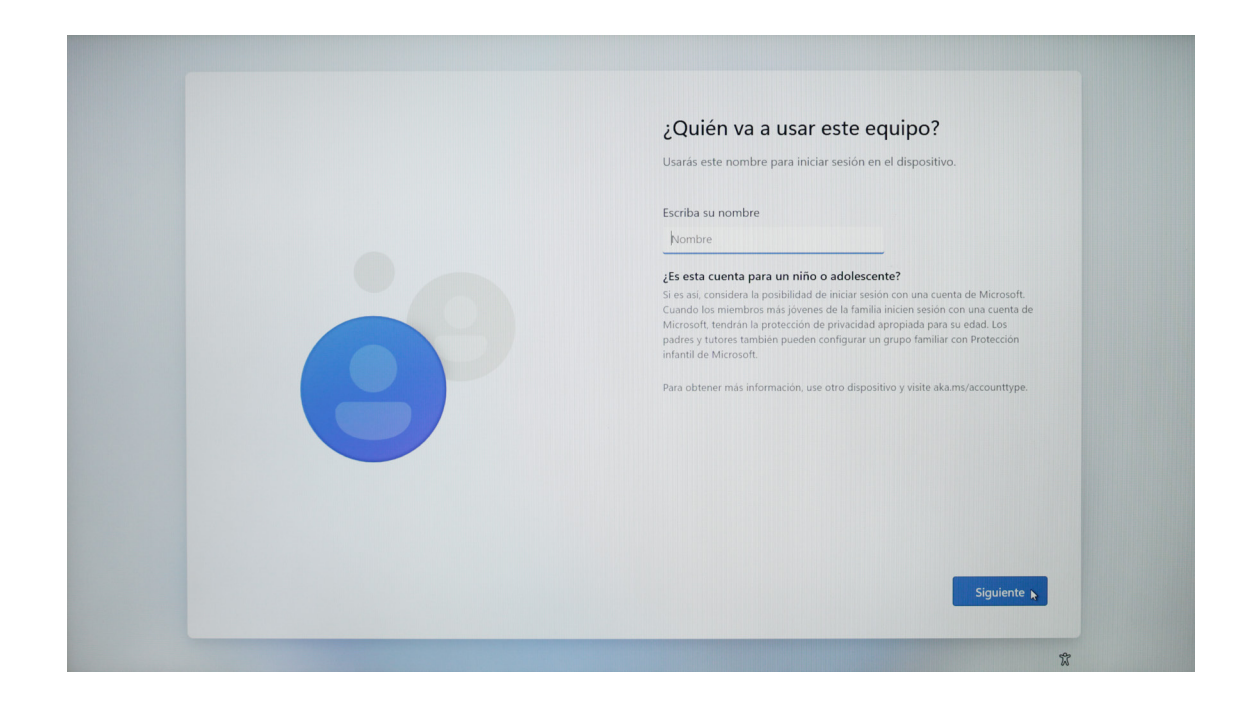

8. Según la necesidad real, opte por si se configura contraseña o no; y en caso de no ser necesario configurarla, puede pulsar directamente 【Página próxima】.

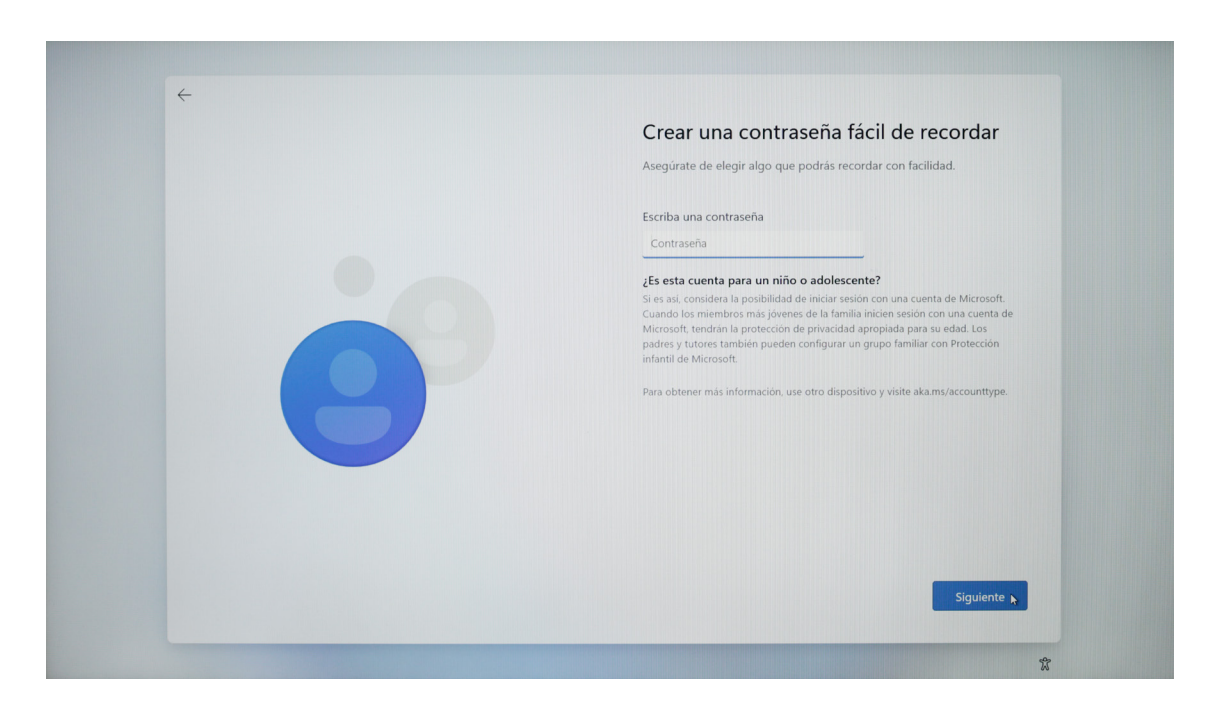

9. En cuanto a la configuración de la privacidad de equipo, puede marcar las opciones según sea necesario. Como la página es relativamente larga, se puede girar la rueda de ratón o pulsar [Página próxima] para desplazar la página, y al completar la configuración, pulse [Sí].

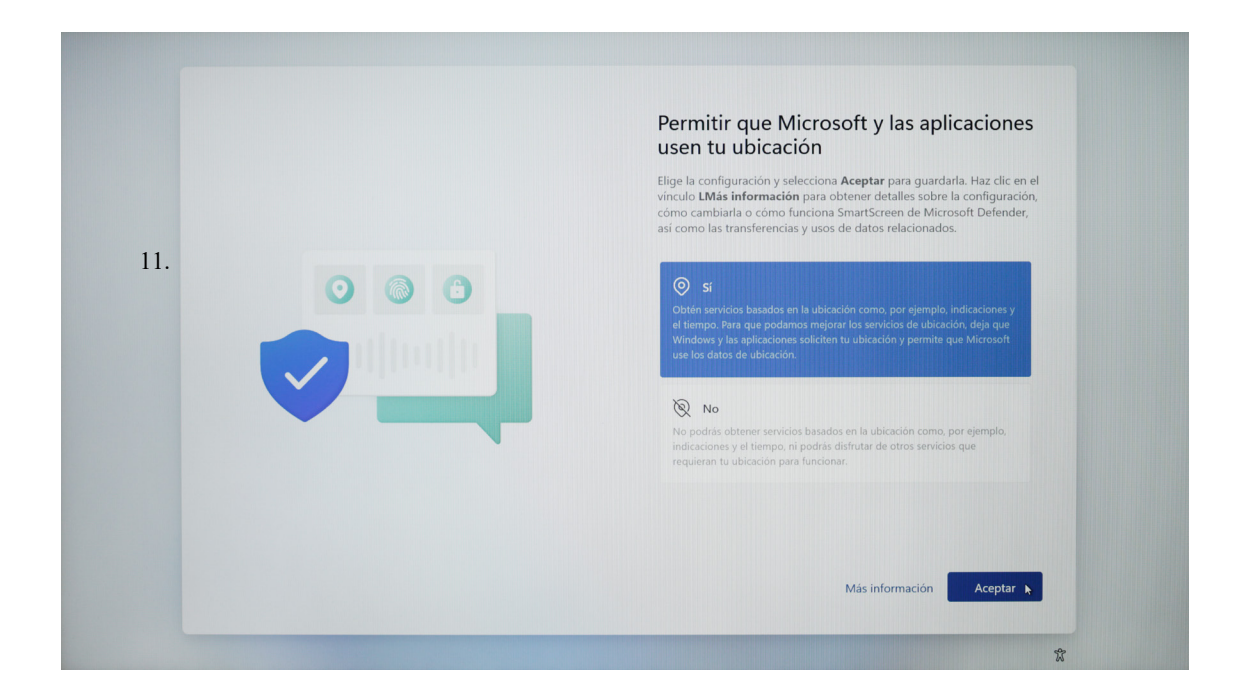

10. Al concluir la configuración anterior, el sistema sigue finalizando los últimos pasos de la inicialización, por lo cual por favor no apague la computadora, sino asegure la cantidad eléctrica suficiente (es recomendable conectar el cargador de energía). No termina la inicialización de sistema siguiente al encendido de computadora hasta que aparezca la interfaz en la siguiente figura.

|                    | Explorador de archivos                                                          | 🔎 Escribe aqu   | í para busca             | r             |            |                 |            |                         |        |
|--------------------|---------------------------------------------------------------------------------|-----------------|--------------------------|---------------|------------|-----------------|------------|-------------------------|--------|
| elemente<br>antena |                                                                                 | Anclado         |                          |               |            | Todas las aplic | aciones >  |                         |        |
| ancaya             | ← → · ↑ ★ → Acceso ră                                                           | Q               | w                        | ×             | 4          |                 |            | cceso rápido            |        |
| C                  | <ul> <li>✓ ★ Acceso rápido</li> <li>✓ Carpetas (</li> <li>Escritorio</li> </ul> | Microsoft Edge  | Word                     | Excel         | PowerPoint | Correo          | Calendario | Imágenes<br>Este equino |        |
| oson soda          |                                                                                 | Microsoft Store | Fotos                    | Configuración |            |                 |            | *                       |        |
|                    | Música     Vídeos     Archivos r     OneDrive                                   |                 |                          |               |            |                 |            |                         |        |
|                    | > 📮 Este equipo                                                                 | Recomendaci     | iones                    |               |            |                 |            |                         |        |
|                    |                                                                                 | Le dam          | icción<br>ios la bienven | ida a Windows |            |                 |            |                         |        |
|                    | 6 elementos                                                                     |                 |                          |               |            |                 |            |                         |        |
|                    |                                                                                 | 8 teclast       |                          |               |            |                 | Ċ          |                         | 11/2 1 |

11. En caso de utilizar Windows11 por primera vez, se aconseja primero leer el contenido de la guía de 【Inicio】 en el menú de inicio, para que usted domine más rápidamente las diversas habilidades de Windows11.

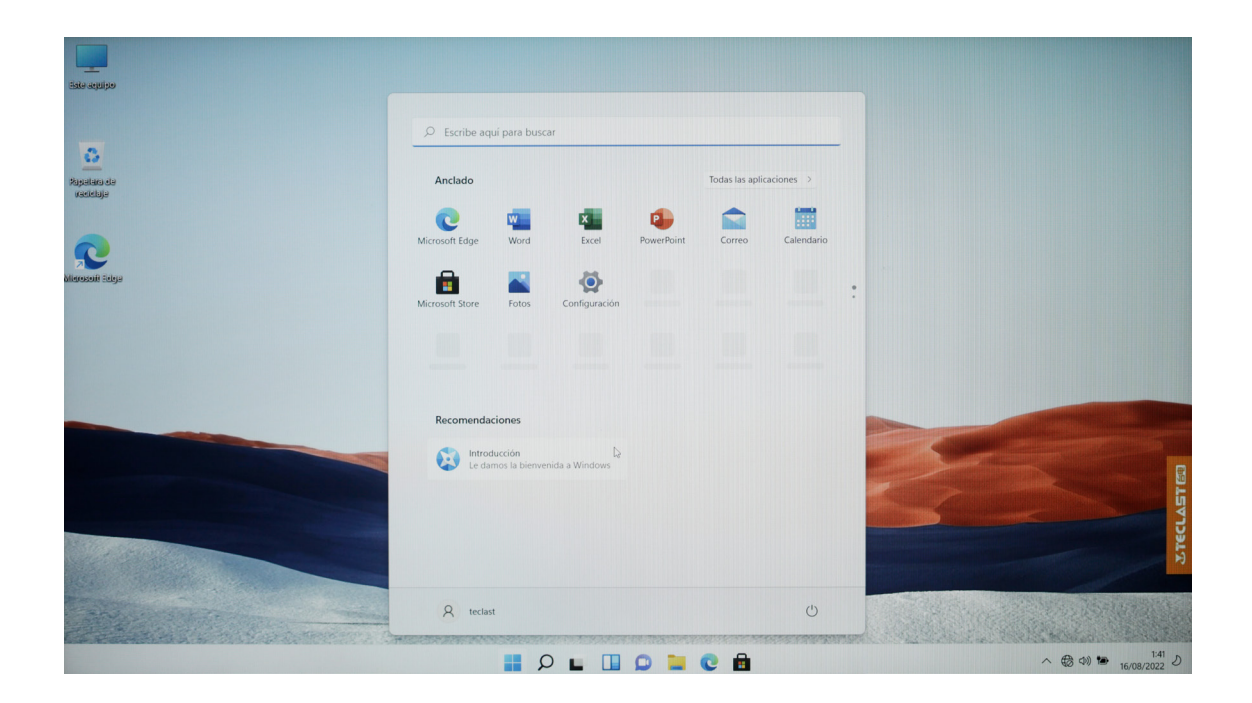

#### Configuración de Sistema

1. Conectar con red

Pulse [Marca 1] en la barra de notificación en el rincón inferior derecho del escritorio, y pulse la flecha en la [Marca 2] en el menú emergente;

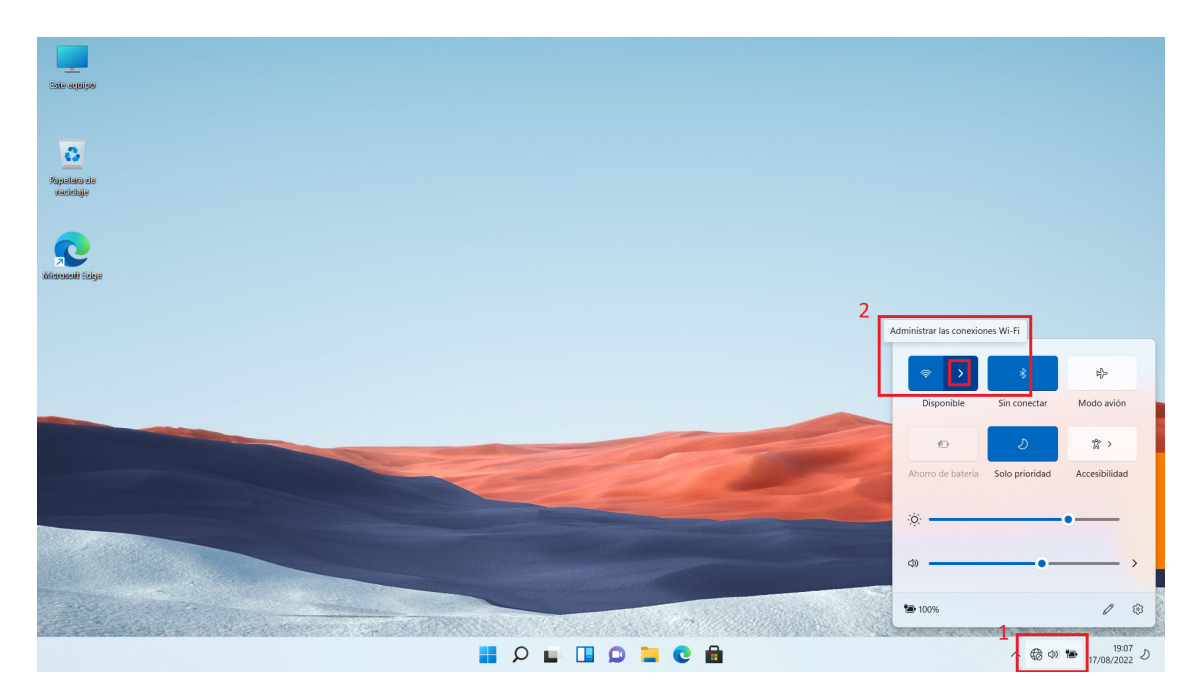

Desplace buscando el nombre del punto de acceso a la red WiFi con que se conectará, y pulse 【Conectar】;

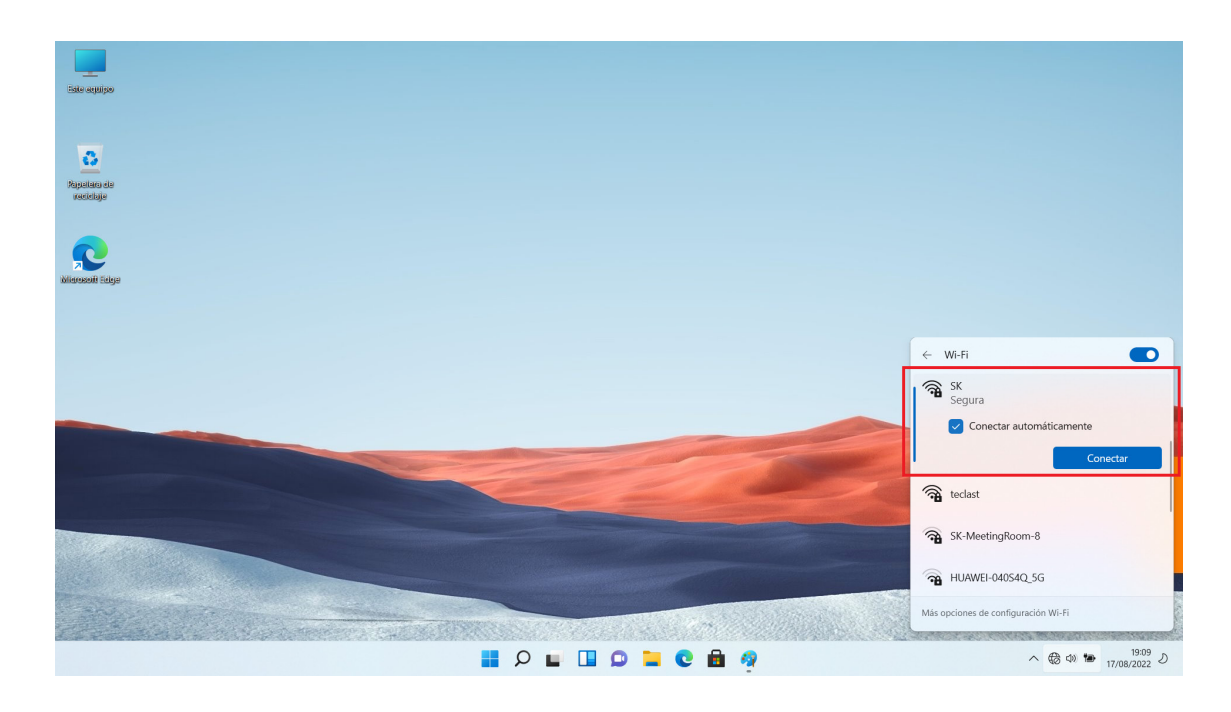

Introduzca la contraseña de este punto de acceso y pulse [Paso próximo] ; (este paso no es aplicable a una red abierta)

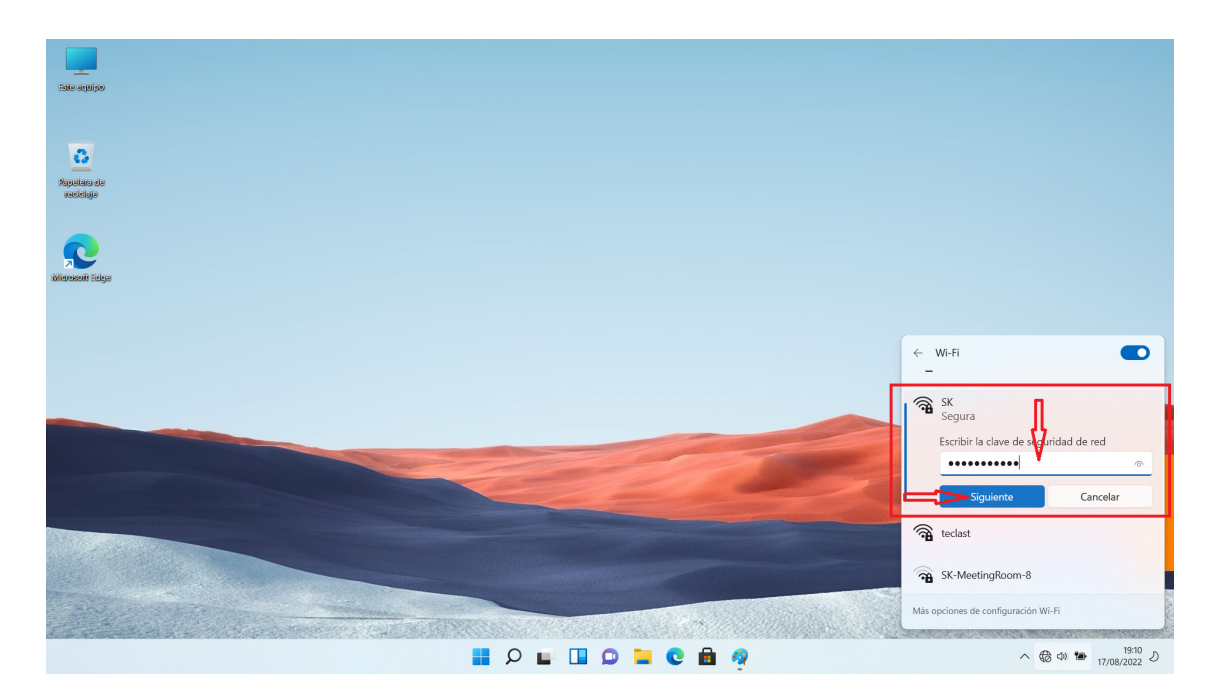

Al finalizar la verificación de la información como contraseña, se logra la conexión de red.

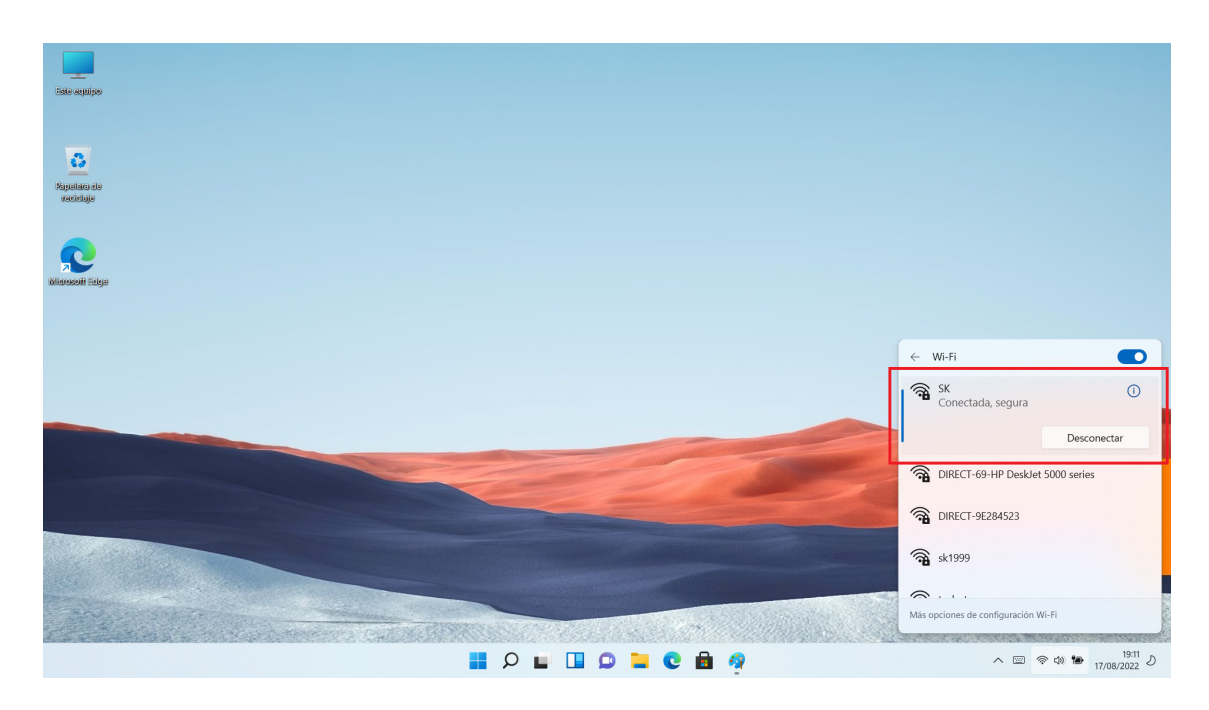

#### Activación de sistema

Cuando la computadora está conectada con la red, se conecta con el servidor de Microsoft y se activa el sistema.

El método de consulta del estado de activación de sistema es como sigue:

Abra el menú de [Inicio] y pulse [Configuración] ;

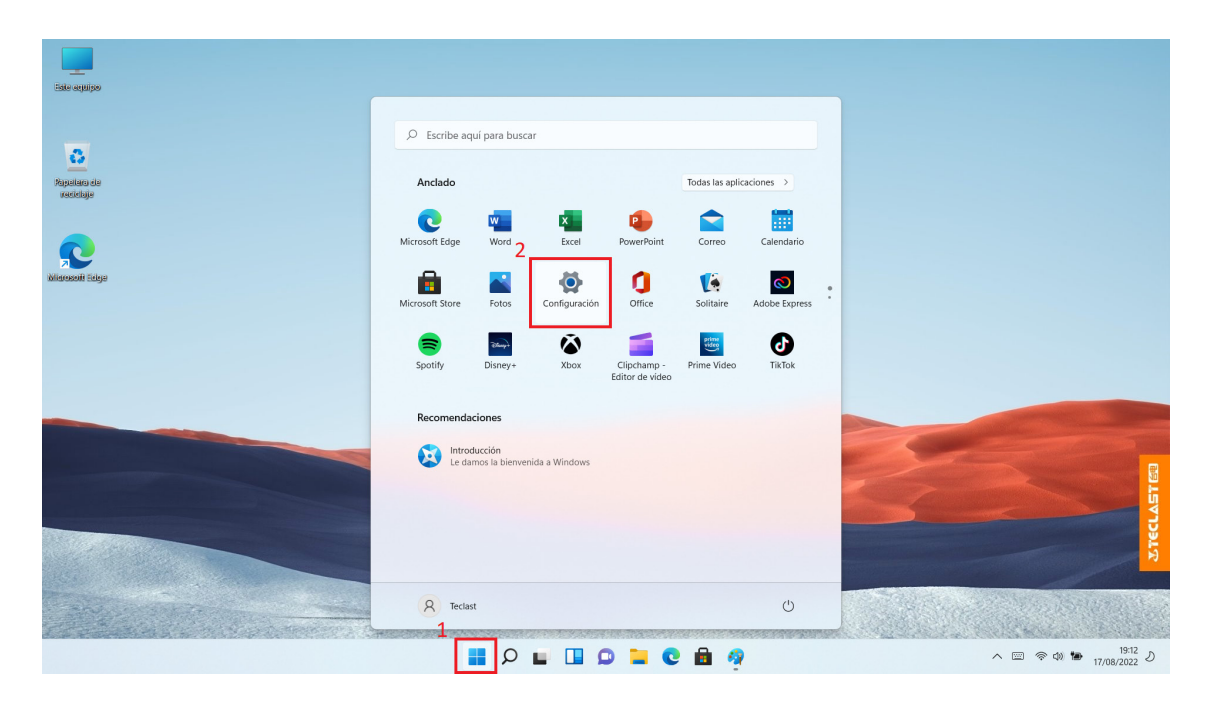

Seleccione [Sistema] y pulse la opción [Activar] derecha;

| Configuración                                                     |                                                                                                    | - |   | × |
|-------------------------------------------------------------------|----------------------------------------------------------------------------------------------------|---|---|---|
| Q Teclast                                                         | Sistema                                                                                                |   |   |   |
| Cuenta local                                                      | Almacenamiento     Espacio de almacenamiento, unidades, reglas de configuración                        |   | > |   |
| Buscar una configuración Ο                                        | Uso compartido en proximidad<br>Detectabilidad, ubicación de archivos recibidos                        |   | > |   |
| 8 Bluetooth y dispositivos                                        | Multitarea     Acoplar ventanas, escritorios, cambio de tareas                                         |   | > |   |
| <ul> <li>Red e Internet</li> <li>Personalización</li> </ul>       | Activación     Estado de activación, suscripciones, clave de producto                                  |   | > |   |
| <ul><li>Aplicaciones</li><li>Cuentas</li></ul>                    | Solucionar problemas     Solucionadores de problemas recomendados, preferencias, historial             |   | > |   |
| <ul> <li>Hora e idioma</li> <li>Juegos</li> </ul>                 | E Recuperación<br>Reiniciar, inicio avanzado, volver                                                   |   | > |   |
| <ul> <li>Accesibilidad</li> <li>Privacidad y seguridad</li> </ul> | Proyección en este equipo<br>Permisos, sincronización de PIN, detección                                |   | > |   |
| Windows Update                                                    | Survivo de escritorio remoto, permisos de conexión                                                     |   | > |   |
|                                                                   | Portapapeles     Historial de cortar y copiar, sincronización, borrado                                 |   | > |   |
|                                                                   | Información     Especificaciones del dispositivo, cambiar el nombre de PC, especificaciones de Windows |   | > |   |

Si el sistema es activado normalmente, se obtiene la información en la siguiente interfaz [Estado de activación: activado] ;

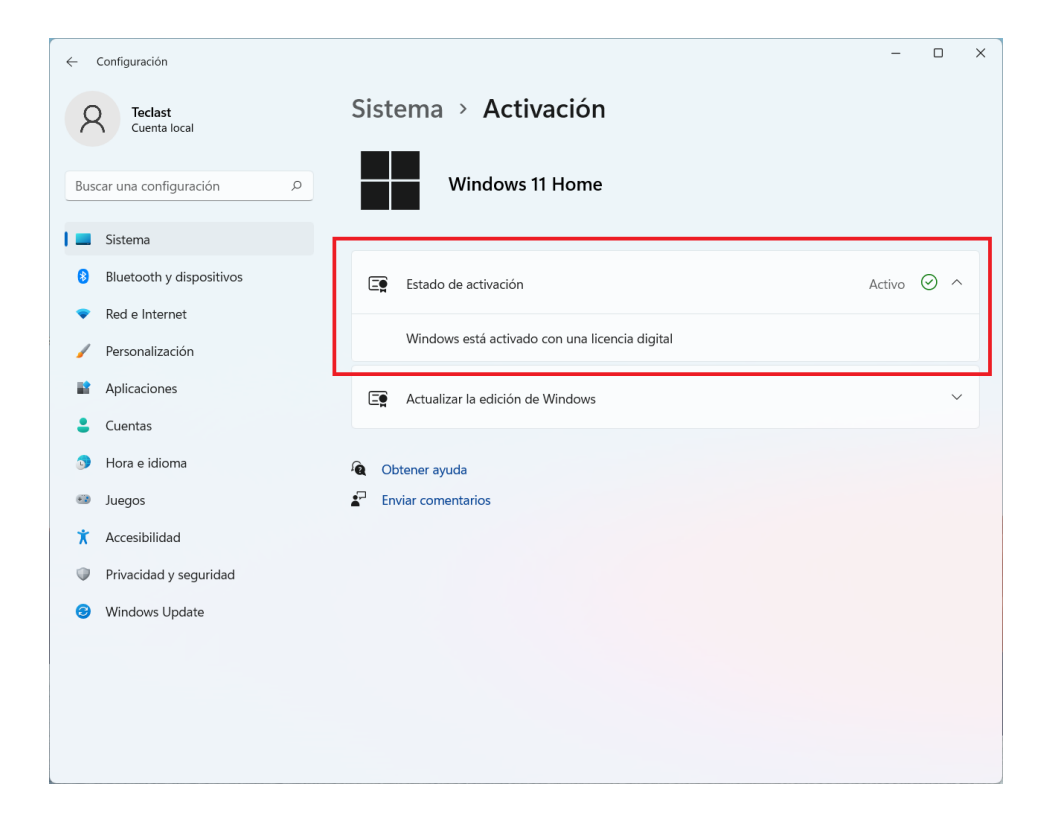

#### Restauración de sistema

Si es necesaria la restauración de sistema (restaurar la configuración de fábrica), por favor proceda según los siguientes pasos.

Tenga acceso a la interfaz de 【Configuración】 conforme a la manera antes aludida; Seleccione 【Sistema】 y pulse 【Restaurar】 en la derecha;

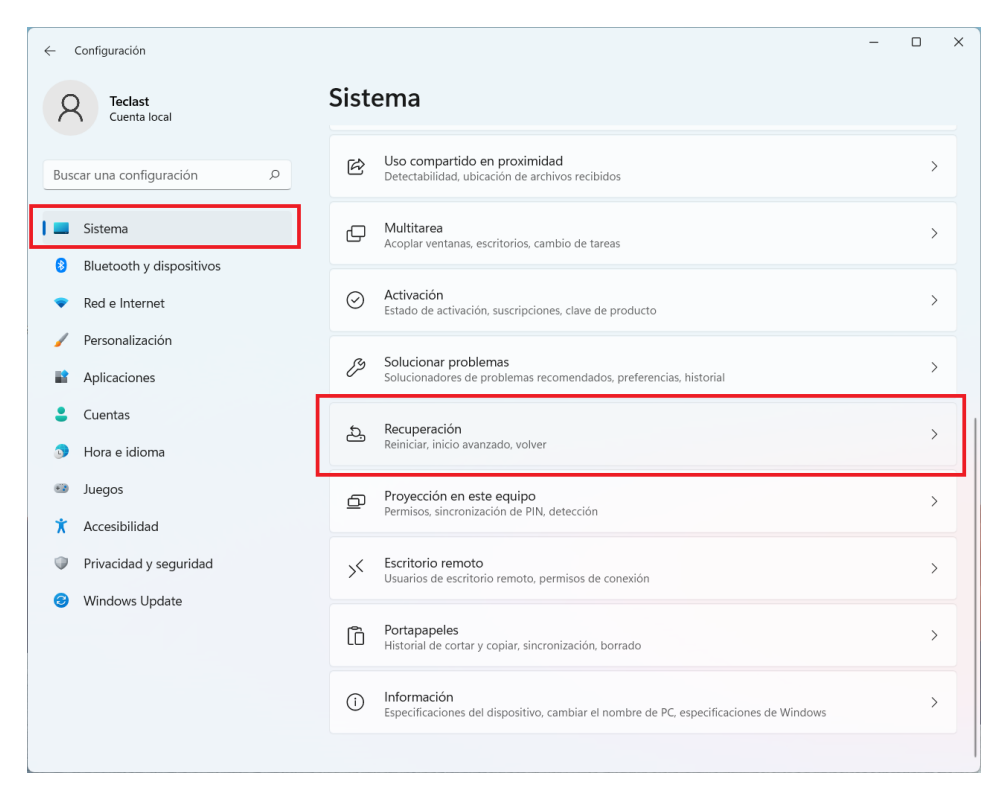

Después de pulsar 【Reconfigurar esta computadora】, basta proceder según la advertencia.

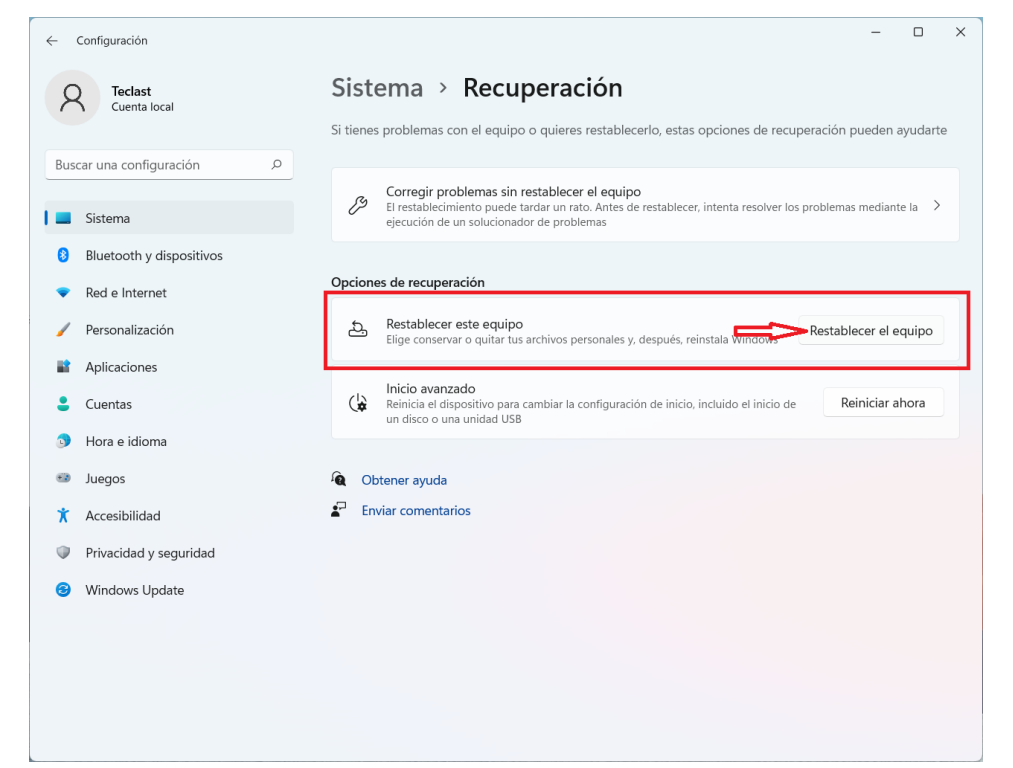

#### Conexión de bluetooth

En la barra de notificación en el rincón inferior derecho del escritorio, pulse la flecha en la [Marca 1] y emerge el icono de bluetooth de la [Marca 2] ;

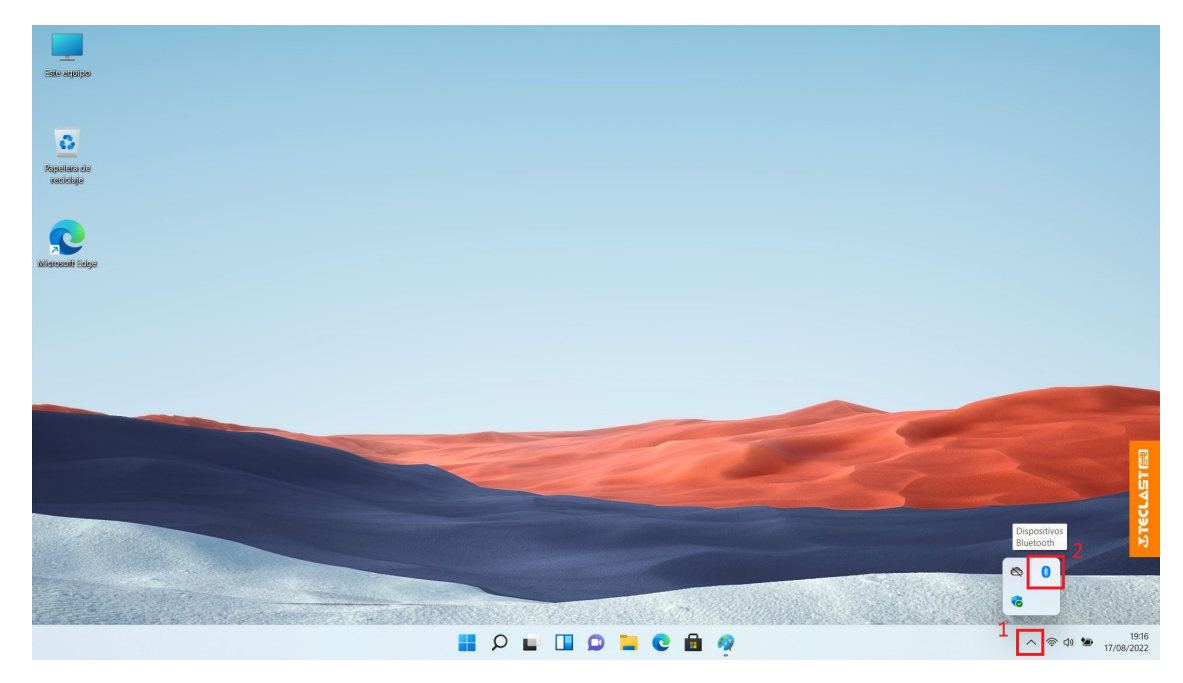

Al pulsar el icono de bluetooth con la tecla derecha del ratón, emerge el menú mostrado en la figura subsiguiente, pulse 【Agregar equipo bluetooth】;

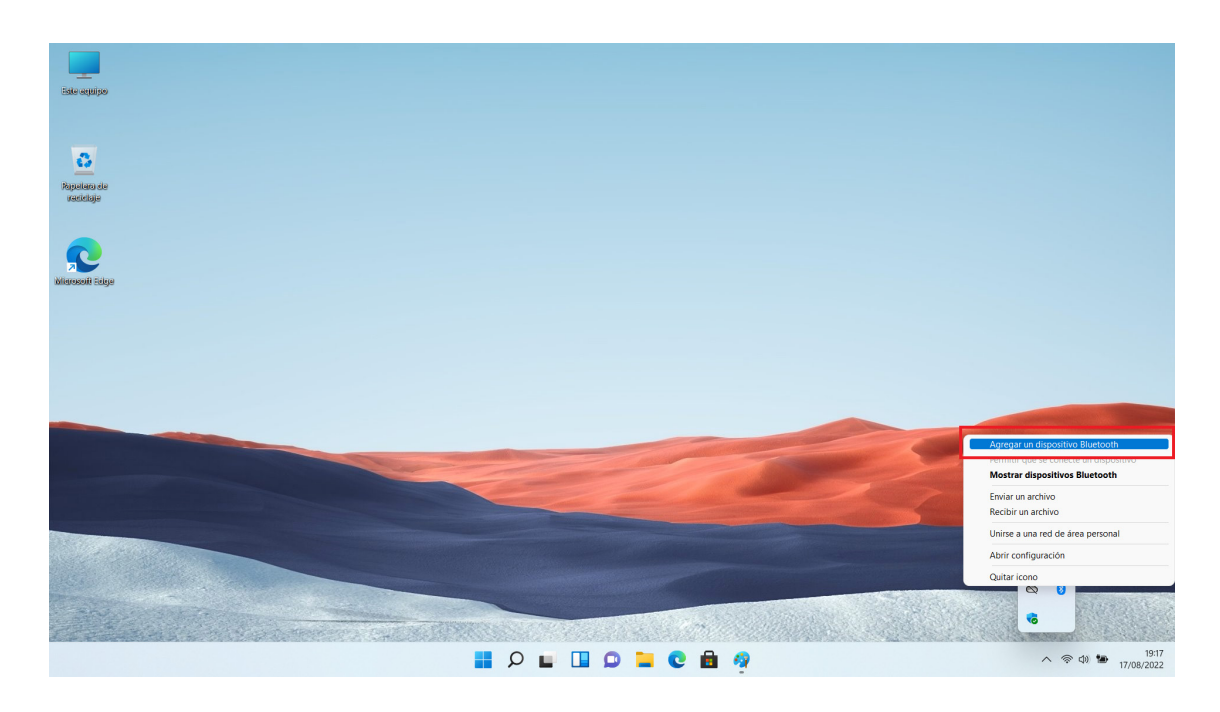

En la página de configuración emergente, pulse [Agregar equipo] en la derecha;

| Configuración                      | -                                                                                                    | • ×     |
|------------------------------------|----------------------------------------------------------------------------------------------------|---------|
| R Teclast<br>Cuenta local          | Bluetooth y dispositivos > Dispositivos                                                                                                    |         |
| Buscar una configuración 🔎         | Bluetooth Activado                                                                                                    |         |
| Sistema                            | Emparejar nuevo dispositivo con "F15_PLUS_2"                                                                                                    | ositivo |
| 8 Bluetooth y dispositivos         |                                                                                                    |         |
| <ul> <li>Red e Internet</li> </ul> | Entrada                                                                                                    |         |
| 🥖 Personalización                  | 2.4G Mouse                                                                                                    | :       |
| Aplicaciones                       |                                                                                                    |         |
| <b>S</b> Cuentas                   | Otros dispositivos                                                                                                    |         |
| Hora e idioma                      | USB 2.0 Camera                                                                                                    | :       |
| Juegos                             |                                                                                                    |         |
| 🗎 Accesibilidad                    | Configuración de dispositivos                                                                                                    |         |
| Privacidad y seguridad             |                                                                                                    |         |
| ⊗ Windows Update                   | Descardgar a traves de conexiones de uso medido<br>El software de dispositivo (controladores, información y aplicaciones) de los nuevos<br>dispositivos se descargará cuando estés en conexiones de Internet de uso medido; es<br>posible que se apliquen cargos por datos. | , 💽     |
|                                    | Opciones de configuración relacionadas                                                                                                    |         |
|                                    | <b>(小))</b> Sonido                                                                                                    | >       |

En la nueva ventana emergente, pulse seleccionando (Bluetooth);

| Agregar un dispositivo                                                    | ×                                      |
|---------------------------------------------------------------------------|----------------------------------------|
| Agregar un dispositiv                                                     | /O<br>Igar.                            |
| Bluetooth<br>Ratones, teclados, lápices, dispositivos de                  | audio, controladores y más             |
| Pantalla o base inalámbricas<br>Monitores inalámbricos, televisores o PCs | que usan Miracast o bases inalámbricas |
| → Otro<br>Mandos de Xbox con el adaptador inalám                          | brico Xbox, DLNA y otros dispositivos  |
|                                                                           |                                        |
|                                                                           |                                        |
|                                                                           | Cancelar                               |
|                                                                           |                                        |

Espere que el sistema busque los equipos bluetooth cercanos (por favor configure previamente el equipo bluetooth a conectar en el modo de emparejamiento), y cuando surge el nombre de equipo a conectar, pulse este nombre;

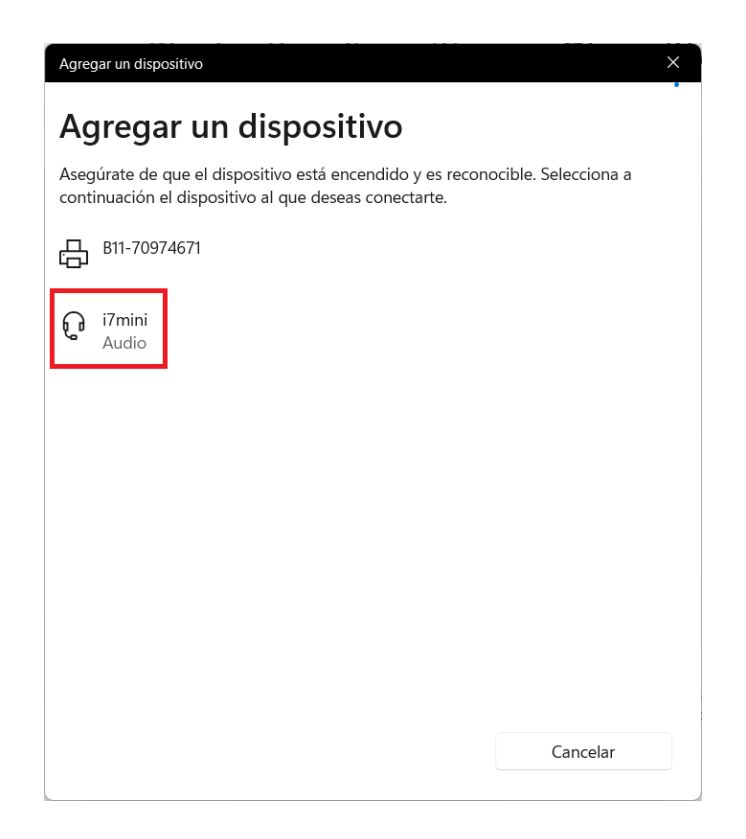

El sistema puede conectar equipo automáticamente; (si el equipo requiere introducir el código de emparejamiento, por favor introdúzcalo según la advertencia.) al completar la conexión, por favor pulse 【Completado】 para terminar la operación.

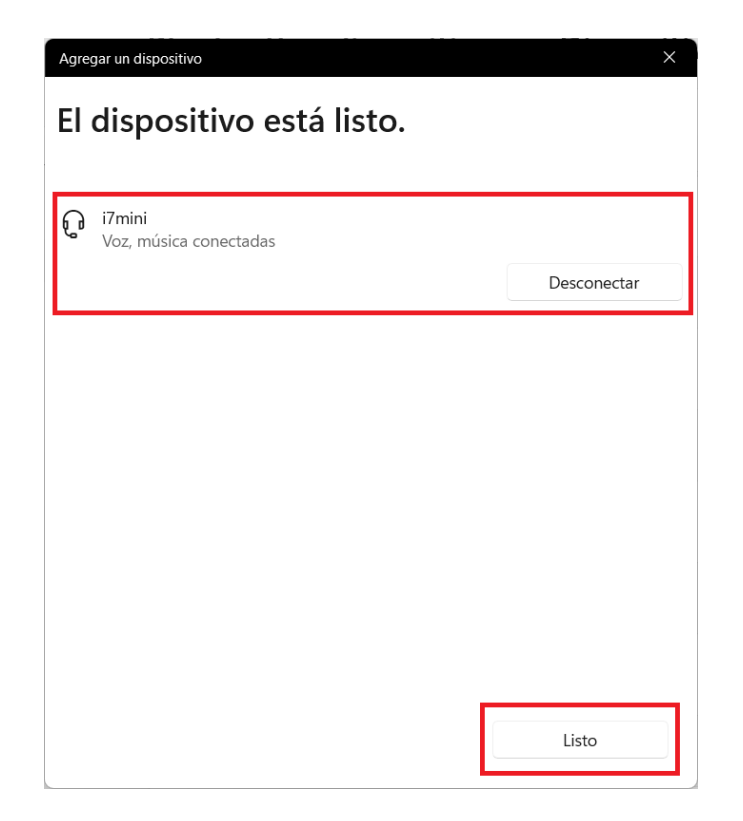

#### Cambio del idioma de sistema

Entre en la interfaz de 【Configuración】 de acuerdo con el modo antes descrito; Abra 【Tiempo e idioma】 y pulse 【Idioma y región】 en la derecha;

| ~ ·  | Configuración                       |          |                                                                                                    | - |   | × |
|------|-------------------------------------|----------|----------------------------------------------------------------------------------------------------|---|---|---|
| 2    | Teclast<br>Cuenta local             | Hor      | a e idioma                                                                                               |   |   |   |
| Buse | car una configuración 🖉 🔎           | G        | Fecha y hora<br>Zonas horarias, configuración automática del reloj, visualización del calendario         |   | > |   |
|      | Sistema<br>Bluetooth y dispositivos | <b>*</b> | Región e idioma<br>Windows y algunas aplicaciones formatean las fechas y la hora en función de su región |   | > |   |
| •    | Red e Internet                      |          | <b>Escritura</b><br>Teclado táctil, sugerencias de texto, preferencias                                   |   | > |   |
|      | Personalización<br>Aplicaciones     | ම        | Voz<br>Idioma de voz, configuración del micrófono de reconocimiento de voz, voces                        |   | > | Ī |
| :    | Cuentas                             |          |                                                                                                    |   |   |   |
| 0    | Hora e idioma                       |          |                                                                                                    |   |   |   |
| *    | Juegos<br>Accesibilidad             |          |                                                                                                    |   |   |   |
| Φ    | Privacidad y seguridad              |          |                                                                                                    |   |   |   |
| 3    | Windows Update                      |          |                                                                                                    |   |   |   |
|      |                                     |          |                                                                                                    |   |   |   |
|      |                                     |          |                                                                                                    |   |   |   |
|      |                                     |          |                                                                                                    |   |   |   |

Pulse [Agregar idioma];

| ← Configuración                                                                       | - 0                                                                                                    | × |
|---------------------------------------------------------------------------------------|----------------------------------------------------------------------------------------------------|---|
| R Teclast<br>Cuenta local                                                             | Hora e idioma > Región e idioma                                                                                                   |   |
| Buscar una configuración 🔎                                                            | Las características de Windows, como Configuración y Explorador de archivos, Español (España) × se mostrarán en este idioma.      |   |
| <ul> <li>Sistema</li> <li>Bluetooth y dispositivos</li> <li>Ped e Internet</li> </ul> | Idiomas preferidos<br>Las aplicaciones de Microsoft Store aparecerán en el primer idioma admitido en esta lista Agregar un idioma |   |
| Personalización                                                                       | Español (España)<br>paquete de idioma, texto a voz, reconocimiento de voz, escritura a mano, escritura básica                     |   |
| <ul><li>Aplicaciones</li><li>Cuentas</li></ul>                                        | Región                                                                                                    |   |
| <ul> <li>Hora e idioma</li> <li>Juegos</li> </ul>                                     | País o región<br>Windows y las aplicaciones pueden usar tu información de país o región para<br>ofrecerte contenido local         |   |
| <ul> <li>Accesibilidad</li> <li>Privacidad y seguridad</li> </ul>                     | Formato regional<br>Windows y algunas aplicaciones dan formato a fechas y horas según el<br>formato regional.                     | ~ |
| Windows Update                                                                        | Opciones de configuración relacionadas                                                                                            |   |
|                                                                                       | Escritura<br>Revisión ortográfica, autocorrección, sugerencias                                                                    | > |
|                                                                                       | Configuración de idioma administrativo                                                                                            | Ø |

En el cuadro de diálogo emergente busque y seleccione el idioma a agregar, y pulse [Página próxima] ;

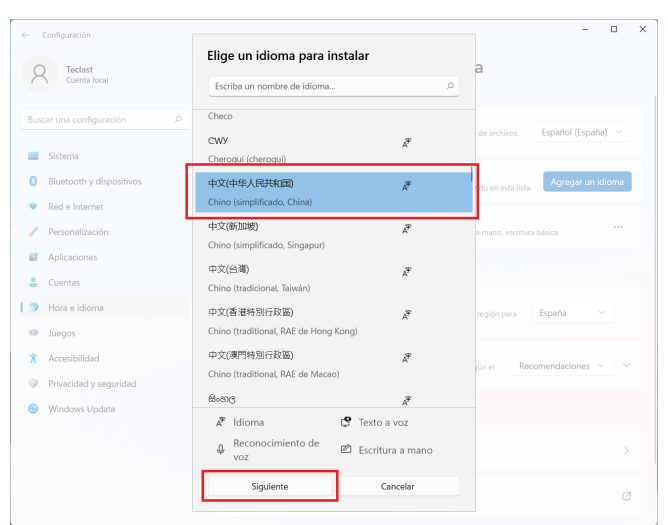

Según sea necesario, marque [Funciones opcionales de idioma] y pulse [Instalar];

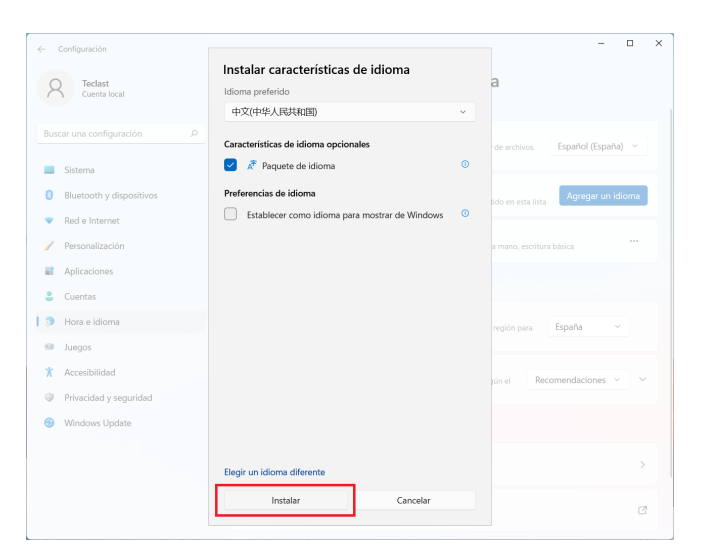

La función del paquete de idioma necesita descargar e instalarse en línea, por eso, el tiempo concreto de instalación tiene relación con la red accedida, por favor espere con paciencia; durante la instalación se presenta la interfaz en la siguiente figura; cuando el contenido de advertencia en color amarillo en la imagen está a punto de desaparecer, ha terminado la instalación y se puede proceder al siguiente paso de configuración;

← Configuración Hora e idioma > Región e idioma A Teclast Cuenta local Idioma para mostrar de Windows Buscar una configuración Sistema Espera mientras finaliza la instalación del idioma. Esto puede tardar unos minutos. 8 Bluetooth v dis Red e Internet ldiomas preferidos nitido en esta lista / Personalización Español (España) Cuentas Chino (simplificado, China) Pendiente 3 Hora e idioma Juegos X Accesibilidad Región Privacidad y segur País o región Windows y las aplicaci ofraceste contenido la Windows Updat Formato regional Windows y algunas ap caciones dan formato a fechas y horas según el Opciones de configuración relacionadas

Una vez instalado el paquete de idioma, [Idioma de visualización de Windows] se hace opcional y usted seleccione el idioma deseado;

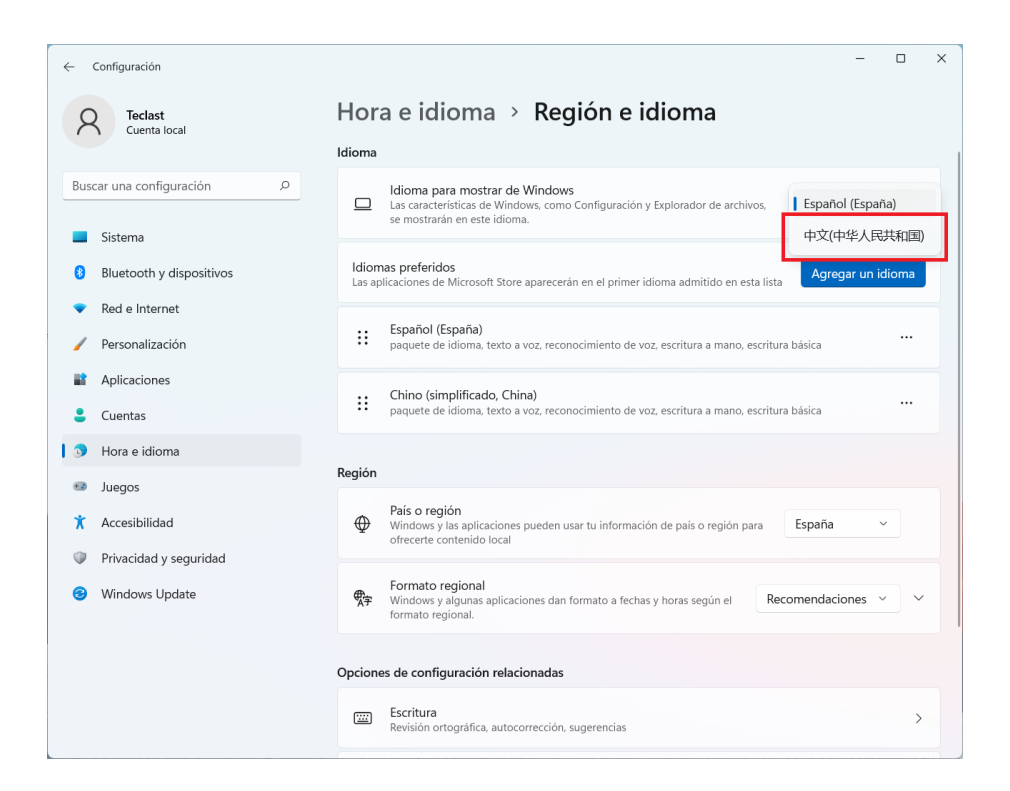

Una vez completada la selección de idioma, es necesario realizar cancelación & reinicio de sesión para poder mostrarse el nuevo idioma, por favor guarde otras aplicaciones y pulse 【Cancelar】;

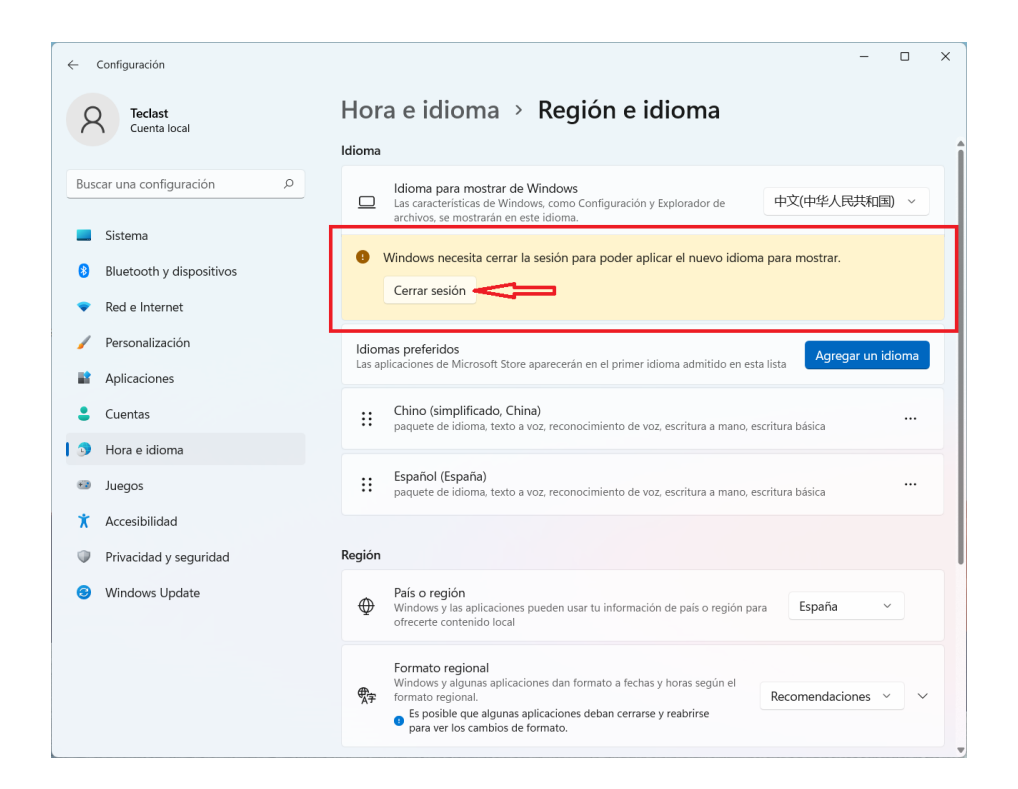

Cuando el sistema está cancelado, vuelva a iniciar sesión en el sistema;

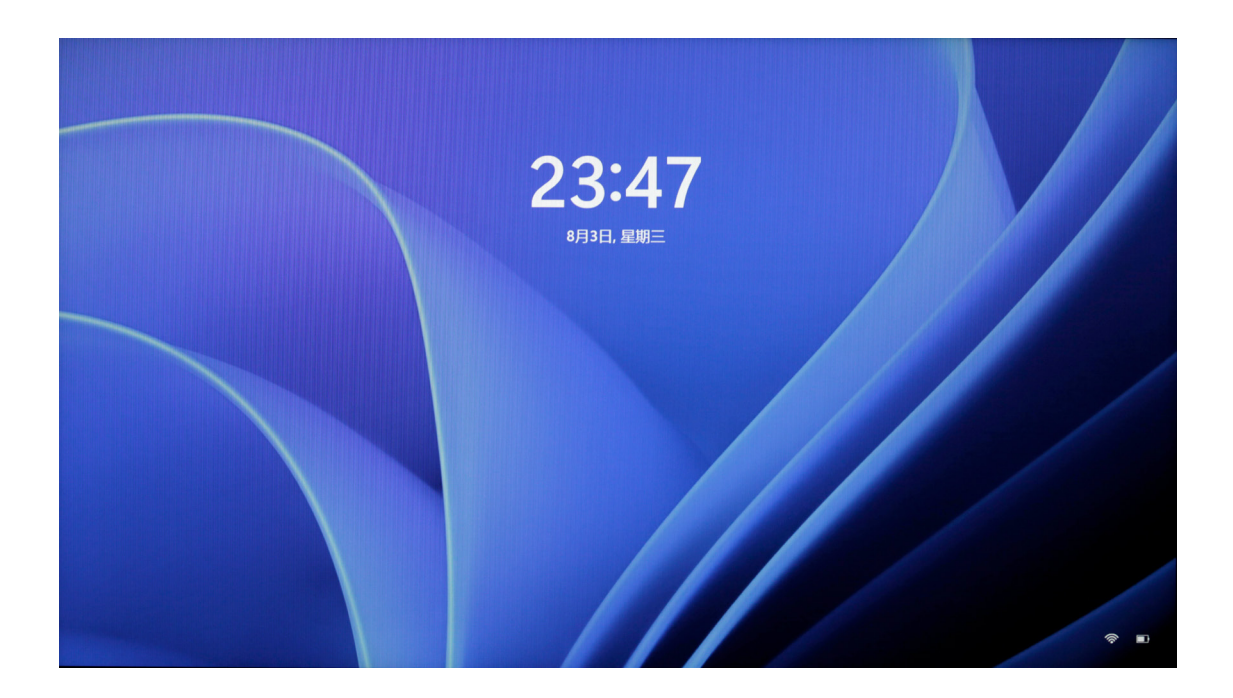

Tras el inicio de sesión de nuevo, el idioma de sistema cambia al idioma configurado. (Como los nombres de parciales ítems de configuración y aplicaciones sólo cuentan con su versión en inglés, todavía se presentan en inglés tras el cambio de idioma.)

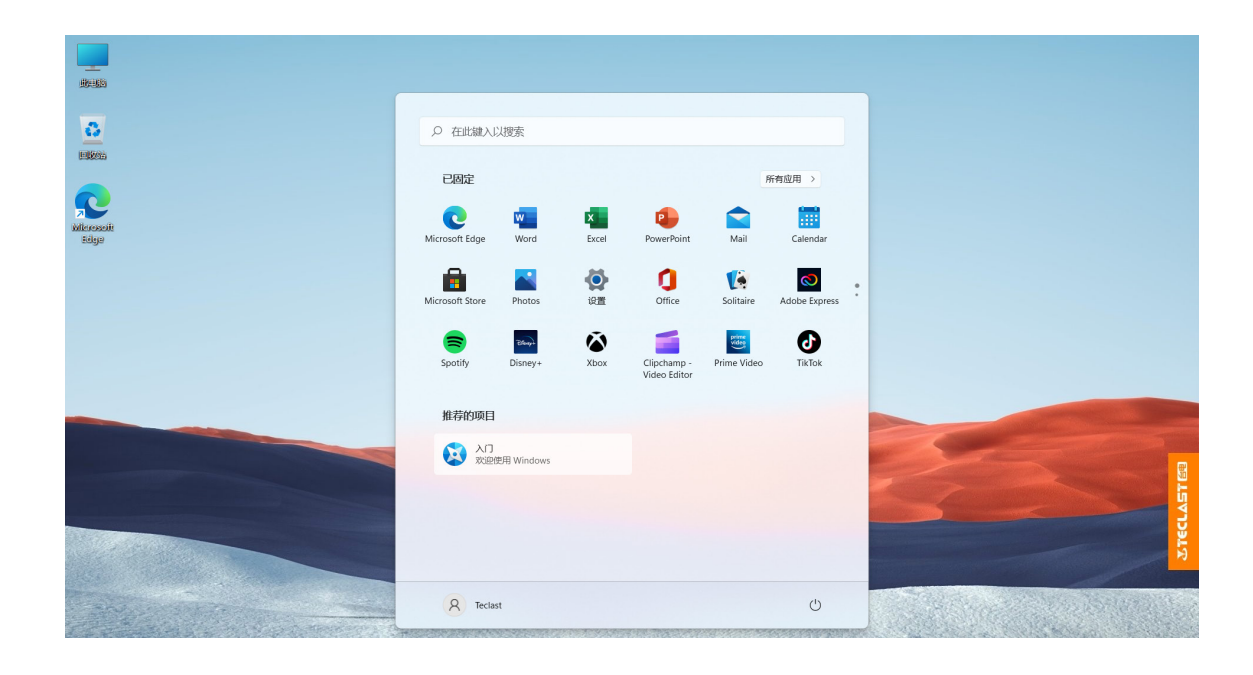

### Configuración de iconos de escritorio

En una posición vacía en el escritorio, pulse 【Tecla derecha del ratón】 para que surja el siguiente cuadro de diálogo, y pulse seleccionando 【Personalización】;

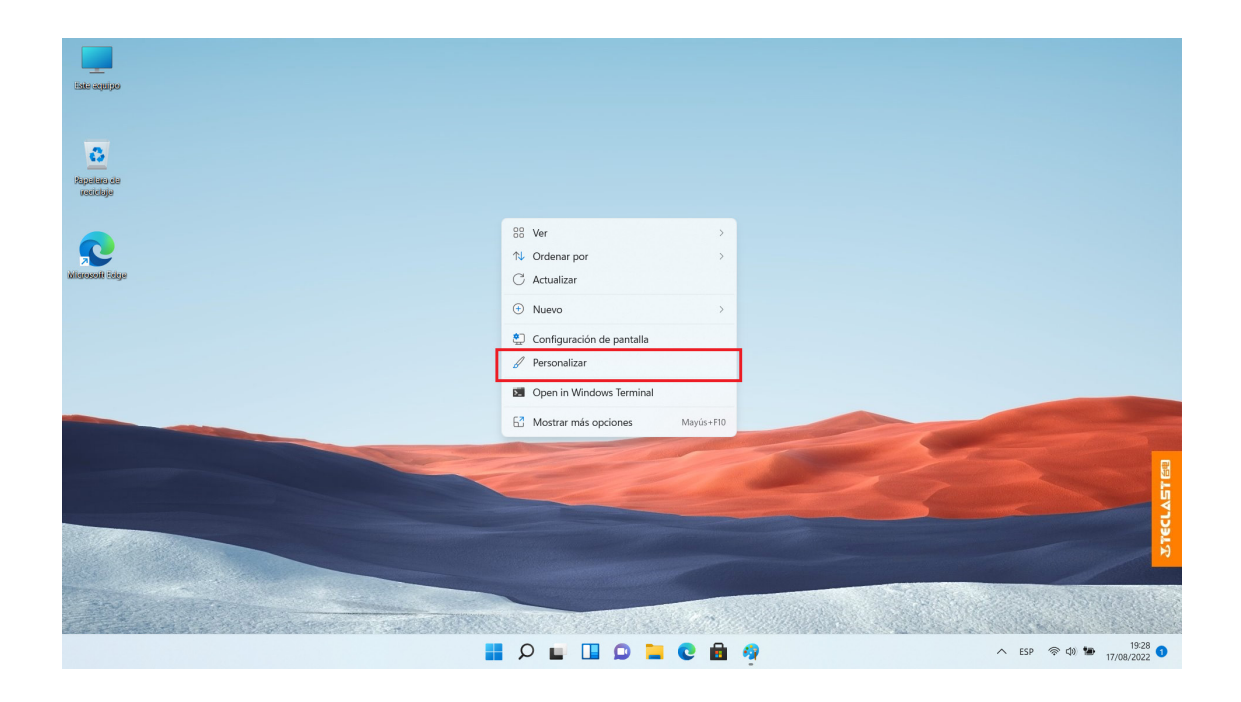

En la opción de 【Personalización】, desplace buscando 【Tema】 y pulse para entrar;

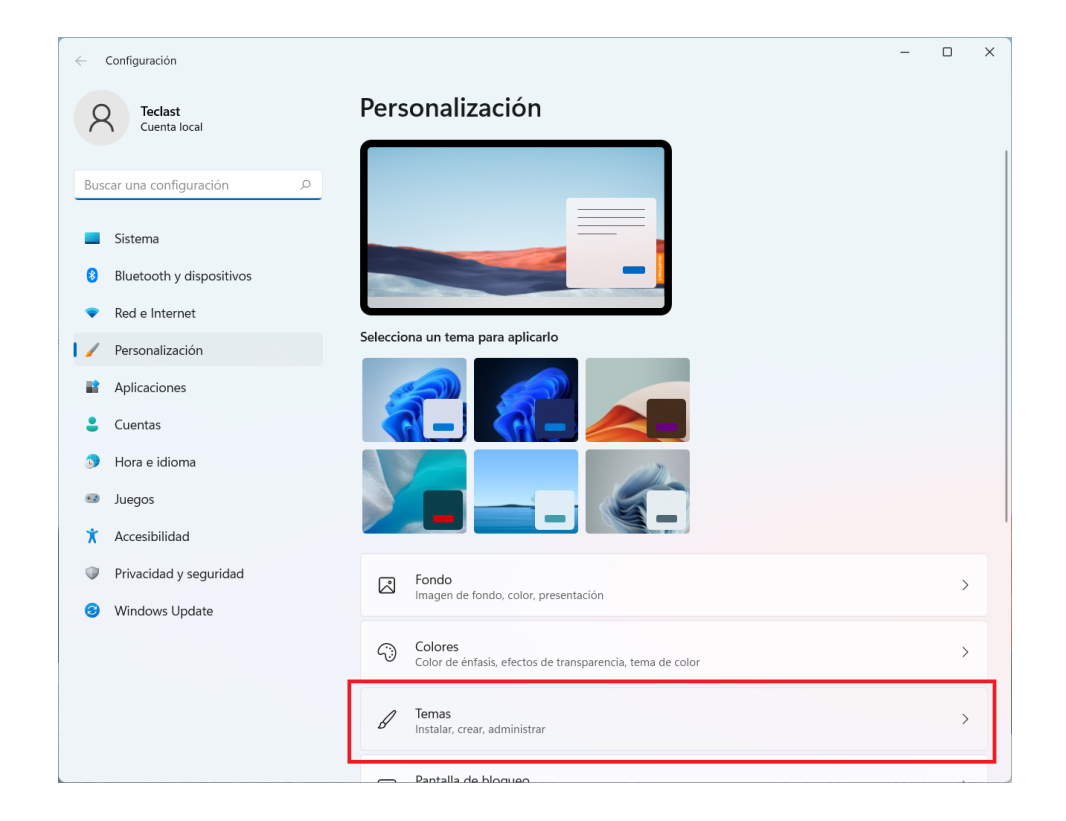

Desplace y encuentre 【Configuración de iconos de escritorio】 y pulse para entrar;

| ← Configuración            |                                                                                                    | - 0 X        |  |  |  |  |
|----------------------------|----------------------------------------------------------------------------------------------------|--------------|--|--|--|--|
| R Teclast<br>Cuenta local  | Personalizacion > lemas                                                                                                    |              |  |  |  |  |
| Buscar una configuración 🖉 | Tema actual<br>Elige una combinación de papeles tapiz, sonidos y colores juntos para darle a tu escritorio más<br>personalidad | OEM Theme 🔷  |  |  |  |  |
| Sistema                    |                                                                                                    |              |  |  |  |  |
| 8 Bluetooth y dispositivos |                                                                                                    |              |  |  |  |  |
| Red e Internet             |                                                                                                    |              |  |  |  |  |
| 🖌 🖌 Personalización        |                                                                                                    |              |  |  |  |  |
| Aplicaciones               |                                                                                                    |              |  |  |  |  |
| 💄 Cuentas                  |                                                                                                    |              |  |  |  |  |
| Hora e idioma              | Obtener más temas en Microsoft Store Exa                                                                                       | iminar temas |  |  |  |  |
| Juegos                     |                                                                                                    |              |  |  |  |  |
| X Accesibilidad            | Opciones de configuración relacionadas                                                                                         |              |  |  |  |  |
| Privacidad y seguridad     | Configuración de iconos de escritorio                                                                                          | ß            |  |  |  |  |
| Windows Update             |                                                                                                    |              |  |  |  |  |
|                            | Temas de contraste<br>Temas de color para deficiencias visuales, sensibilidad a la luz                                         | >            |  |  |  |  |
|                            | Q Obtener avuda                                                                                                    |              |  |  |  |  |
|                            | Enviar comentarios                                                                                                    |              |  |  |  |  |

En el cuadro de diálogo emergente, configure los iconos de escritorio según sea necesario;

| lconos del escrito               | rio                              |                                   |
|----------------------------------|----------------------------------|-----------------------------------|
| 🔁 Equipo                         |                                  | 🗸 Papelera de reciclaje           |
| Archivos del u                   | suario                           | Panel de control                  |
| Red                              |                                  |                                   |
|                                  |                                  |                                   |
|                                  |                                  | <u></u>                           |
|                                  | Tooloot                          |                                   |
| Este equipo                      | Teclast                          | Rea                               |
|                                  |                                  |                                   |
| 1000                             |                                  |                                   |
| •                                |                                  |                                   |
| Papelera de<br>reciclaje (llena) | Papelera de<br>reciclaje (vacía) |                                   |
|                                  | Cambiar icono                    | Restaurar valores predeterminados |
| Permitir que los                 | temas cambien lo:                | s iconos del escritorio           |
| - ·                              |                                  |                                   |

# Carga de energía & administración de la fuente de alimentación

En caso de batería baja, la computadora emite la advertencia de baja batería, por favor cargue oportunamente la computadora de energía, y en caso contrario, la computadora se hace inactiva automáticamente. Conecte el adaptador de potencia; si la luz indicadora de carga permanece encendida, significa que está cargándose la batería de energía, y si no está encendida, implica que no está cargándose o la carga de energía ha terminado. Cuando la computadora está apagada o en estado inactivo, es más rápida la velocidad de la carga a la batería de energía.

Pulsándose el icono de batería en la barra de estado en el rincón inferior derecho del escritorio, se puede consultar directamente la cantidad eléctrica de la batería;

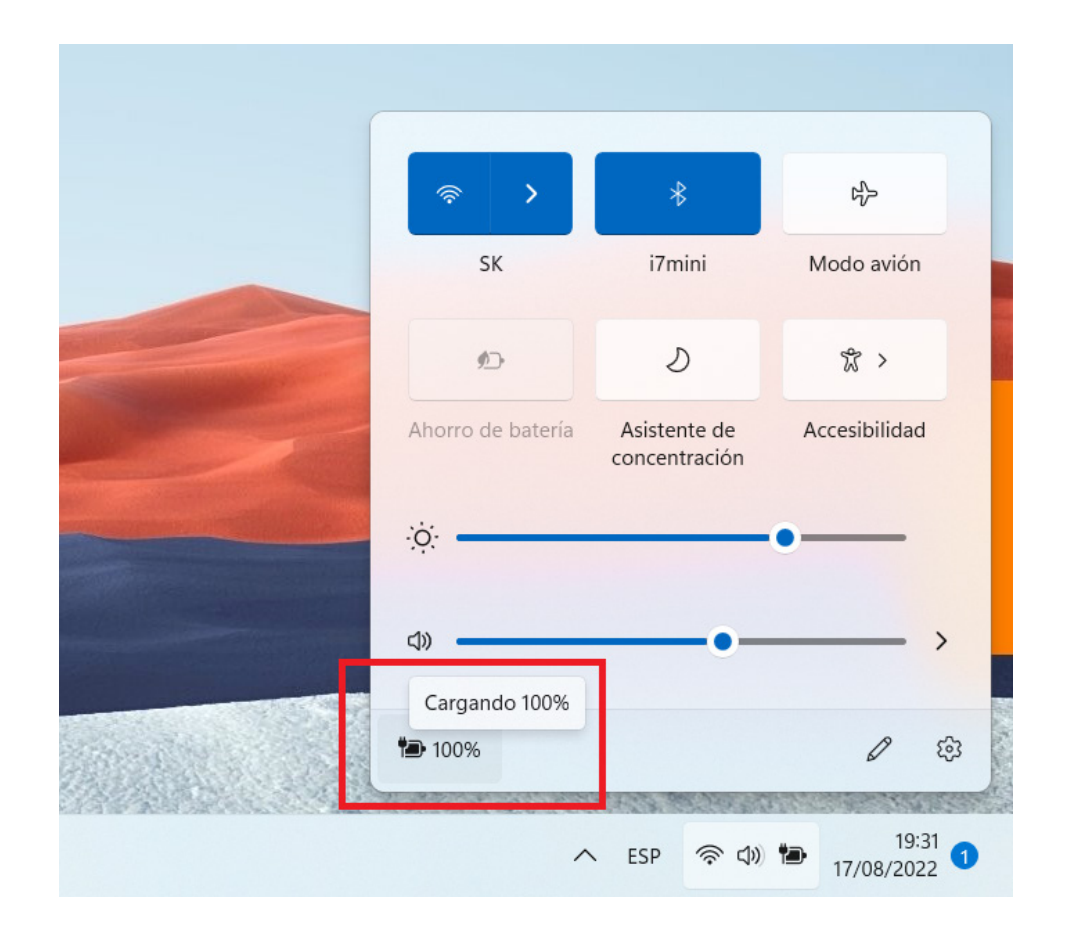

Pulsándose el icono de cantidad eléctrica de batería en el menú emergente, se puede tener acceso a la página de configuración de la administración de fuente de alimentación y batería; se puede optar por un modo adecuado en el Modo de fuente de alimentación;

[Equilibrio: adquirir el equilibrio entre la respuesta del sistema y el consumo de potencia; eficiencia de energía óptima: se da prioridad al ahorro de energía eléctrica, y el sistema responde lentamente; desempeño óptimo: se da preferencia al desarrollo de desempeño, sin embargo, la autonomía reduce en compañía de mayor calentamiento]. (Esta función no está disponible para algunos modelos de máquina)

| ← Configuración                    |                                                                                                    |                                        | -                 | o x       |
|------------------------------------|----------------------------------------------------------------------------------------------------|----------------------------------------|-------------------|-----------|
| A Teclast<br>Cuenta local          | Sistema > Energía y bate                                                                                      | ería                                   |                   |           |
|                                    |                                                                                                    | Niveles de batería                     | Ver información d | letallada |
| Buscar una configuración D         |                                                                                                    | 100 %                                  |                   |           |
| Sistema                            | 100% 📼                                                                                                    | 50 %                                   |                   |           |
| 8 Bluetooth y dispositivos         |                                                                                                    | 19:00 1:00                             | 7:00 13:00        | 19:00     |
| <ul> <li>Red e Internet</li> </ul> |                                                                                                    |                                        |                   |           |
| 🥖 Personalización                  | <ul> <li>El período de tiempo en el que la pantalla<br/>diferentes, lo que podría gastar más energ</li> </ul> | se apaga y el dispositivo entra<br>ía. | en suspensión son |           |
| Aplicaciones                       | Hacer ambas cosas al mismo tiempo                                                                             |                                        |                   | ~         |
| 💄 Cuentas                          |                                                                                                    |                                        |                   |           |
| Hora e idioma                      | Inicio/Apagado                                                                                                |                                        |                   |           |
| 🐵 Juegos                           | Pantalla v susnansián                                                                                         |                                        |                   |           |
| 🕅 Accesibilidad                    |                                                                                                    |                                        |                   |           |
| Privacidad y seguridad             | Modo de energía                                                                                               |                                        | 🗩 Equilibrado     | ~         |
| Ø Windows Update                   | Optimizar el dispositivo en función del uso y e                                                               | i rendimiento de la energia            |                   |           |
|                                    | Batería                                                                                                    |                                        |                   |           |
|                                    | Ahorro de batería<br>Ampliar la duración de la batería limitando las<br>segundo plano                         | notificaciones y la actividad en       | Activa a las 209  | 6 ~       |
|                                    | Uso de la batería                                                                                             |                                        |                   | ~         |

#### Cambio del método de introducción

Después de seleccionar cualquier cuadro de introducción, el método de introducción puede cambiar pulsándose [Tecla Win] y [Barra espaciadora] en el teclado;

| iste aquipo       |                                                                               |                   |                       |                   |                                                   |
|-------------------|-------------------------------------------------------------------------------|-------------------|-----------------------|-------------------|---------------------------------------------------|
| C)<br>Replaced da | Escribe aquí para buscar.  Sugerencias                                        | Búsquedas rápidas |                       |                   |                                                   |
| vacidaje          |                                                                               | Configuración del | tiempo de concentraci | ón                |                                                   |
| Mileosofi Edge    | Recomendaciones                                                               | Configuración de  | visualización Cont    | y dispositivos    |                                                   |
|                   | <ul> <li>Correo electrónico y cuentas</li> <li>Recorte y anotación</li> </ul> | Configuración de  | búsqueda              |                   |                                                   |
|                   | Buscar actualizaciones                                                        | Ø                 |                       | \$                |                                                   |
|                   | Temas y configuración relaciona                                               | Configuración     | Calculadora           | Recorte y anotaci |                                                   |
|                   | Calculadora                                                                   | Cortana           | Administración d      | Monitor de rendi  | Distribución del teclado III Barra espaciadora    |
|                   | Configuración de Bluetooth y ot                                               |                   |                       |                   | ESP Español (España)<br>Español                   |
|                   |                                                                               |                   |                       |                   | 拼 Chino (simplificado, China)<br>Microsoft Pinyin |
|                   |                                                                               |                   | 0 🖻 🥠                 |                   | へ ESP 奈 ゆ) 🎦 19:32 🚺                              |

#### Operación del panel táctil

| · J  | Pulsar con un solo dedo: equivale a la tecla izquierda del ratón                                                                              |
|------|----------------------------------------------------------------------------------------------------|
| L'Y' | Doble clic con un solo dedo: equivale al doble clic en la tecla<br>izquierda del ratón                                                        |
|      | Desplazar por un solo dedo: desplazar el cursor en el escritorio                                                                              |
|      | Un clic en la tecla izquierda: equivale al clic en la tecla<br>izquierda del ratón                                                            |
|      | Un clic en la tecla derecha: equivale al clic en la tecla<br>derecha del ratón                                                                |
| - M- | Un clic con dos dedos: equivale al clic en la techa derecha del ratón                                                                         |
|      | Desplazamiento hacia arriba y hacia abajo con dos dedos:<br>desplazar para navegar por pantalla o documento                                   |
|      | Separar o juntar dos dedos: permite acercar o alejar la imagen,<br>página web, etc., durante la navegación por imágenes, páginas<br>web, etc. |
|      | Pulsar con tres dedos: para hacer búsqueda                                                                                                    |
|      | Desplazar hacia arriba con tres dedos: vista de multitarea                                                                                    |
|      | Desplazar hacia abajo con tres dedos: visualizar el escritorio                                                                                |
|      | Desplazar hacia la izquierda y hacia la derecha con tres dedos:<br>cambiar aplicación                                                         |
|      | Pulsar con cuatro dedos: abrir rápidamente el centro de operación                                                                             |

#### Cambio de tecla de acceso directo y tecla funcional

En el modo de tecla funcional, durante el funcionamiento de distinto software, las teclas como F1, F2 son definidas con distintas funciones.

Si quiere utilizar las teclas como F1, F2 como teclas funcionales, usted puede:

Mientras es pulsada la tecla Fn, pulse F1~F12 para realizar diversas funciones,

y hay posible diferencia para distintos modelos, se puede establecer contacto oportunamente con el personal de servicio a clientes para conocerla.

#### Bloqueo y desbloqueo del panel táctil

Por favor proceda según la serigrafía funcional en el teclado real (generalmente se aplica un color distinto al de una tecla convencional);

Tomándose como ejemplo un modelo F15 Plus2, la serigrafía 📓 de la tecla de control funcional del panel táctil está en la tecla Esc, el bloqueo y desbloqueo del panel táctil se consigue pulsándose 【Tecla Fn】más 【Tecla Esc】.

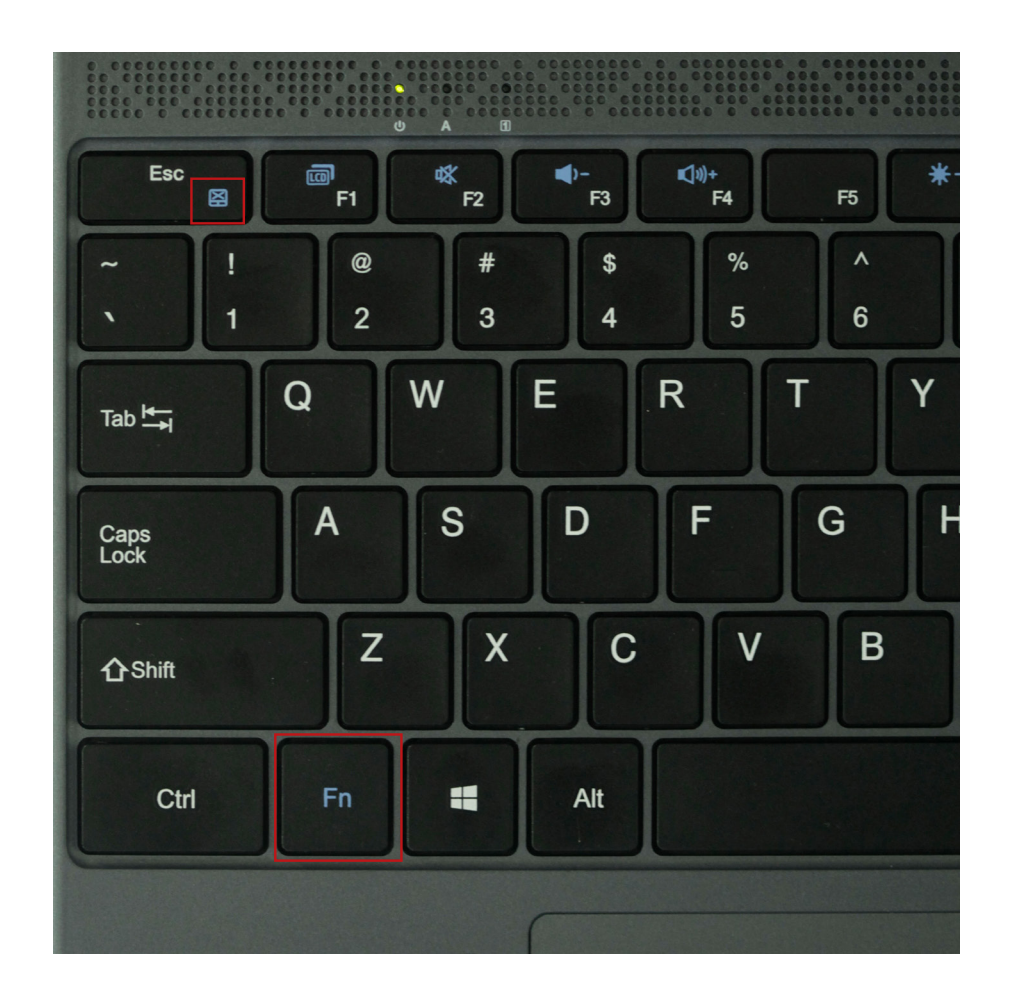

#### Descripción de signos de interfaz

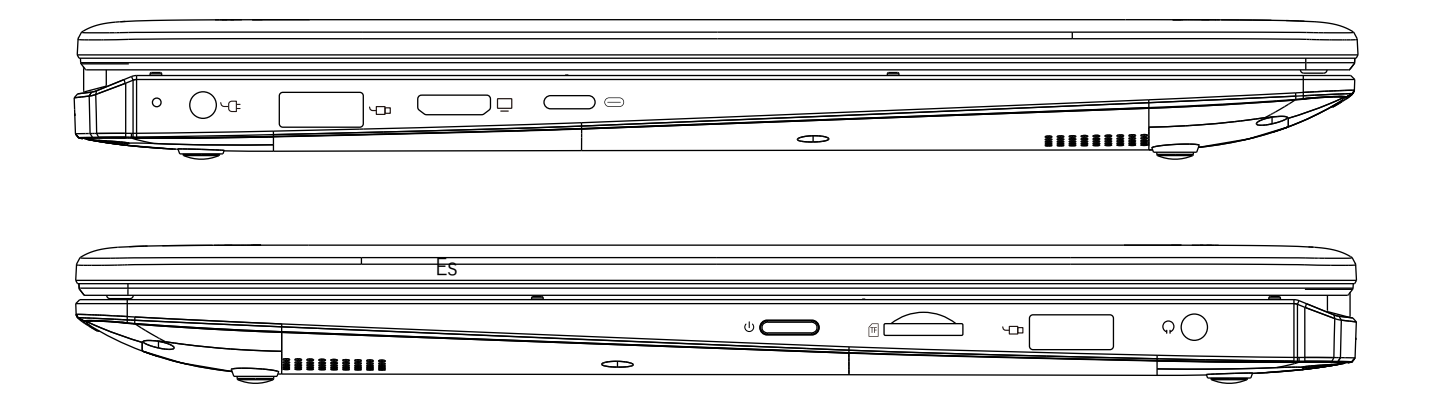

| U  | Es el interruptor de potencia de la computadora                                                                             |
|----|----------------------------------------------------------------------------------------------------|
|    | Es la interfaz estándar USB                                                                                                 |
|    | Es la interfaz de potencia que debe conectarse con el<br>puerto de carga de energía CC de 3,5mm                             |
|    | Es la interfaz HDMI, y una vez conectada con el cable HDMI<br>correspondiente, se puede realizar la salida de visualización |
|    | Es la interfaz type-c que puede conectarse con el cable type-c                                                              |
| TF | Es la interfaz para enchufar la tarjeta TF,<br>y se puede insertar la tarjeta TF para expandir la capacidad                 |
| Ģ  | Es la interfaz de auricular que se conecta con un auricular<br>de 3,5mm                                                     |

#### Descarga de firmwares

Selección y descarga de firmwares en el sitio web oficial

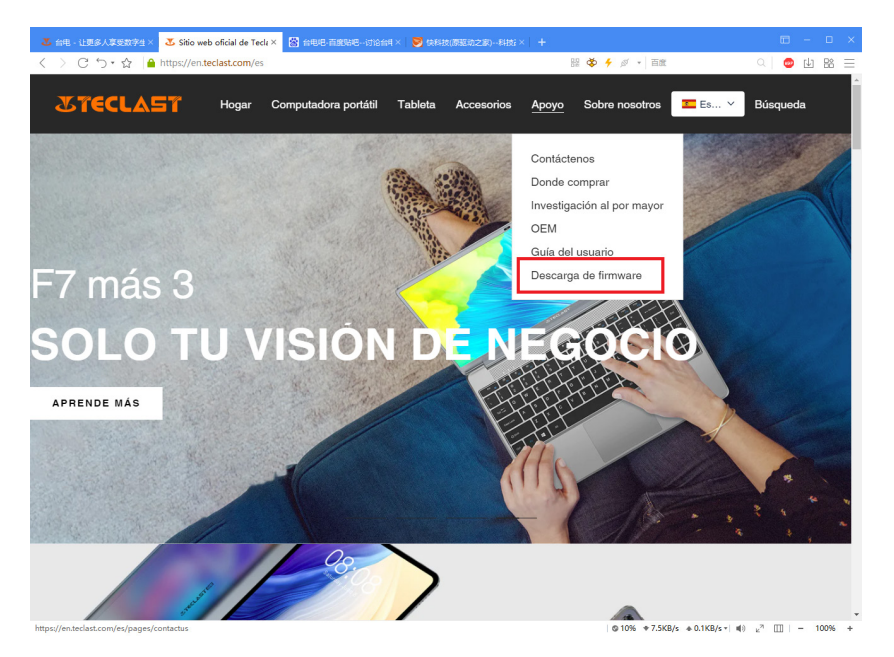

En la interfaz de descarga introduzca el número ID correspondiente al producto para encontrar los firmwares correspondientes, por ejemplo: G1F1:

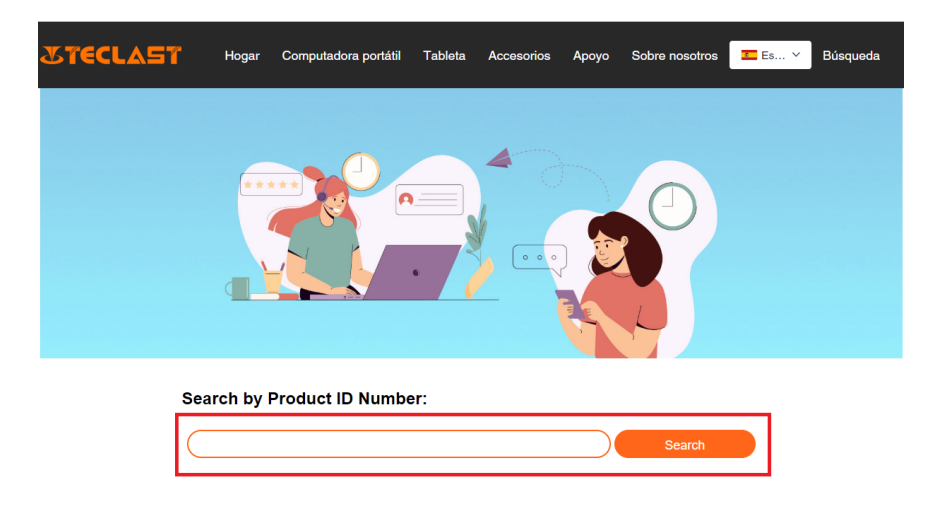

Luego de la introducción, se puede ver la correspondiente lista de enlaces de descarga de firmware:

| G1F1 Search |                                                     |                         |                         |          |  |
|-------------|-----------------------------------------------------|-------------------------|-------------------------|----------|--|
| Date        | Name                                                | Description             | Version                 | Firmware |  |
| 2022-07-20  | F15Plus2(G1F1)_Win11_M                              | Windows11               | V1.1_20220711           | Download |  |
| 2022-04-25  | Windows upgrade Video                               |                         |                         | Download |  |
| 2022-01-23  | Recording repair Driver                             | Recording repair Driver | VER:1.0.3.0/VER:1.0.4.2 | Download |  |
| 2021-08-30  | F15Plus2(G1F1)_Win10_RS8_M_V9.0_20<br>210706_Driver |                         | V9.0_20210706           | Download |  |
| 2021-08-30  | F15Plus2(G1F1)_Win10_RS8_M_V9.0_20<br>210706_SZ     |                         | V9.0_20210706           | Download |  |

#### Search by Product ID Number:

#### Contacto para servicio posventa:

En caso de encontrarse con un problema de producto insoluble, por favor establezca contacto enviando correo electrónico hacia customersupport@teclast.com El contenido del correo debe contener la información de los siguientes 3 puntos, y de lo contrario, es posible ofrecer el servicio posventa correspondiente.

1. Nombre de la plataforma de compra de producto (en caso de existir una subplataforma para su país, se obliga a proveer el nombre del país);

2. Modelo, número ID de cuatro dígitos, número SN del producto comprado (como se muestra en la siguiente figura);

3. Número serial del pedido de compra.

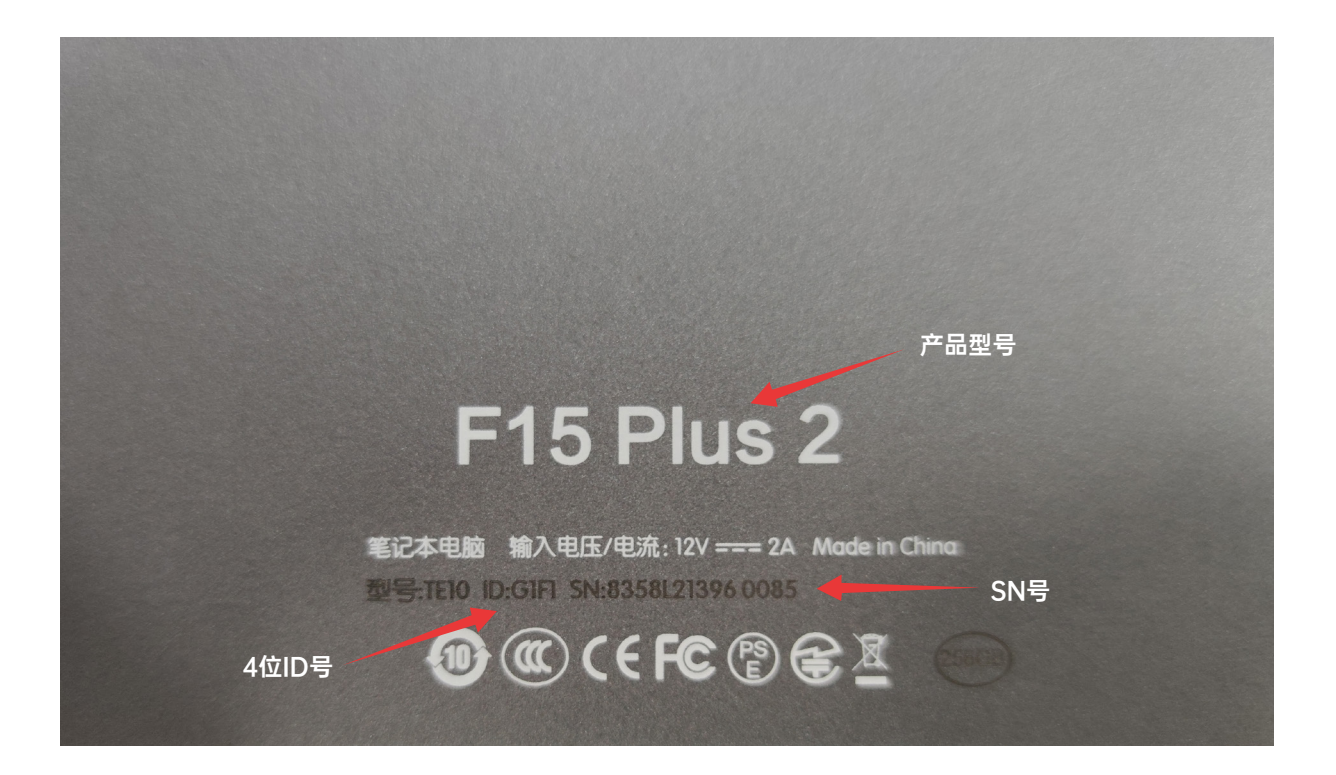

\* La información anterior tiene que ser escrita completamente en el contenido del correo electrónico, y de lo contrario, es imposible proporcionar el servicio posventa correspondiente. \*

\* La información anterior tiene que ser escrita completamente en el contenido del correo electrónico, y de lo contrario, es imposible proporcionar el servicio posventa correspondiente. \*

\* La información anterior tiene que ser escrita completamente en el contenido del correo electrónico, y de lo contrario, es imposible proporcionar el servicio posventa correspondiente. \*